#### การสร้าง 2D Animation ด้วยโปรแกรม Crazy Talk Animator2

# 🕒 รู้จักกับโปรแกรม Crazy Talk Animator2

#### ลักษณะและความสามารถของ Crazy Talk

เป็นโปรแกรมสำหรับใช้สร้าง 2D Animation ที่เหมาะสำหรับนักสร้างการ์ตูนมืออาชีพและมือ สมัครเล่น สามารถแปลงภาพนิ่งให้กลายเป็นภาพเคลื่อนใหว สามารถขยับอวัยวะตา ปาก จมูกและ เคลื่อนใหวบริเวณใบหน้าตามอารมณ์ เช่น โกรช ดีใจ ร้องให้ เป็นต้น

นอกจากแปลงภาพนิ่งให้เป็นภาพแบบอนิเมชันได้แล้ว สามารถเลือกเพิ่มเสียงตามการขยับปากของ ตัวละคร โดยมีเสียงให้เลือกมากมายตามความเหมาะสมกับตัวละครที่ใช้ และถ้าหากภาพที่เราเลือกใช้มี อวัยวะในการใช้พูด เช่น ริมฝีปาก พืน ลิ้น ไม่เข้ากับการเคลื่อนไหวที่เราเลือกใช้ เรายังสามารถเปลี่ยนใช้ อวัยวะเหล่านี้จากที่โปรแกรมมีให้ได้

นอกจากเสียงที่โปรแกรมมีสำเร็จไว้ให้แล้ว ยังมีวิธีการเพิ่มเสียงให้กับนิเมชัน อีกหลายทางเลือก คือ 1. Import ไฟล์เสียงที่เราอัดไว้ มาใช้ในโปรแกรมโดย บันทึกเป็นไฟล์ .mp3, .wav

2. สามารถอัดเสียงผ่านทางโปรแกรม Crazy Talk ใด้เลย

#### ประโยชน์ของโปรแกรม Crazy Talk

- 1. สามารถนำไปเป็นสื่อใช้ประกอบการรายงาน การนำเสนอ สื่อการสอนต่างๆ
- 2. สามารถใช้เป็นไฟล์วีดีโอตามโอกาสต่างๆ รวมทั้งงานภาพยนตร์สั้นก็สามารถประยุกต์ใช้ได้
- 3. ใช้เวลาว่างให้เกิดประโยชน์
- 4. ช่วยให้เกิดกวามสนุกสนาน เพลิดเพลินไปกับจินตนาการ
- 5. ทำให้เราได้ริเริ่มความคิดใหม่ๆ รู้จักการวางแผนสร้างแอนิเมชั่น

## แอนิเมชั่น (Animation)

แอนิเมชั่น คือ การทำภาพเคลื่อนไหวโดยใช้วิธีการหรือเทคนิคให้แก่สิ่งที่ไม่สามารถเคลื่อนไหวได้ ให้สามารถเคลื่อนไหวหรือเสมือนมีชีวิตได้นั่นเอง มีเทคนิคและวิธีการสร้างสรรค์หลากหลายวิธี เช่น สามารถเป็นได้ทั้งภาพสองมิติ และ สามมิติ โดยการนำภาพจากที่ถ่ายทำทั้งหมดมาเรียงต่อกัน เกิดเป็น ภาพเคลื่อนไหวแอนิเมชั่น หรือการสร้างสรรค์ด้วยเทคนิคคอมพิวเตอร์กราฟิกในโปรแกรมสร้างสรรค์ ผลงานแอนิเมชั่นต่าง

#### ขั้นตอนการสร้าง Animation

1. ขั้นตอนในการทำแอนิเมชั่น สามารถแบ่งขั้นตอนการทำได้ 3 ขั้นตอนใหญ่ๆ คือ

1.1 ขั้นตอนเตรียมการก่อนการทำ (Preproduction)

1.2 ขั้นตอนการทำ (Production)

1.3 ขั้นตอนหลังการทำ(Postproduction)

 2. ขั้นตอนเตรียมการก่อนการทำ เป็นหัวใจสำคัญสำหรับการสร้างเนื้อหาของภาพยนตร์แอนิเมชั่น เรื่องนั้นๆ ความสนุก ตื่นเต้น และอารมณ์ของตัวละครทั้งหลาย จะถูกกำหนดใน ขั้นตอนนี้ ทั้งหมด ดังนั้น ในส่วนนี้ จึงมีหลายขั้นตอนและค่อนข้างซับซ้อน หลายคนจึงมักกล่าวว่า หากเสร็จงานในขั้นตอนเตรียมการ นี้ แล้ว ก็เสมือน ทำงานเสร็จไปกรึ่งหนึ่งแล้ว ในขั้นตอนนี้ จะแบ่งเป็น 4 ขั้นตอนย่อย ด้วยกัน โดยเรียงตาม ลาดับดังนี้ คือ

2.1 เขียนเรื่องหรือบท (story) การเล่าเรื่องที่บอกถึง เนื้อหาเรื่องราวทุกอย่างในภาพยนตร์ (ตัวละคร ลำดับเหตุการณ์ ฉาก แนวคิด) พิจารณาการหักมุม การสร้างความบันเทิง ความประทับใจ เขียน เนื้อเรื่องและบทพูด

2.2 ออกแบบภาพ (visual design) ออกแบบตัวละคร ออกแบบสี และลักษณะของฉาก

2.3 ทาบทภาพ (storyboard) นำบทมาจำแนกมุมภาพ ต่างๆ ร่างภาพพร้อมคำบรรยาย แล้ว นำมาเรียงต่อกันเป็นฉากๆ

2.4 ร่างช่วงภาพ (animatic) นำบทภาพทั้งหมคมาตัดต่อ ใส่เสียงพากย์ของตัวละครทั้งหมด ต้องมีแนวกิด แรงบันดาลใจ

 3. ขั้นตอนการทำ (Production) เป็นขั้นตอนที่ทำให้ภาพตัวละครต่างๆ มีความสมบูรณ์แบบมาก ยิ่งขึ้น ขั้นตอนนี้ เป็นขั้นตอนสำคัญที่จะกำหนดว่า ภาพยนตร์แอนิเมชันเรื่องนั้น จะสวยงามมากหรือน้อย เพียงใด ประกอบด้วย

3.1 วางผัง (layout) การกำหนดมุม ภาพและตำแหน่งของตัวละครอย่างละเอียดในแต่ ละช็อตภาพนั้น ตัวละครจะต้องเคลื่อนไหว หรือแสดงสีหน้าอารมณ์อย่างไร

3.2 ทำให้เกลื่อนไหว (animate) ทำให้ตัวละค เกลื่อนไหวตามบทในแต่ละฉาก กำหนดว่า ในแต่ละวินาที ตัวละครหรือสิ่งของในฉากหนึ่งๆ จะเปลี่ยนตำแหน่งหรืออิริยาบถไปอย่างไร

3.3 ฉากหลัง (background) ฉากช่วยเสริม อารมณ์ของผู้ชม สีและแสงที่ต่างกันย่อมให้ อารมณ์ที่ไม่เหมือนกัน

4. ขั้นตอนหลังการทำ (Postproduction) นำตัวละครและฉากหลังมารวมเป็นภาพเดียวกัน ปรับแสง และสีของภาพ ให้มีความกลมกลืนกัน

4.1 การประกอบภาพรวม (compositing) เลือกเสียงคนตรีและเสียง ประกอบให้เข้ากับการ ดำเนินเรื่อง การ์ตูนภาพเดียวกันแต่เสียงประกอบต่างกัน ทำให้ อารมณ์แตกต่างกัน

4.2 ดนตรีและเสียงประกอบ (music and sound effects)

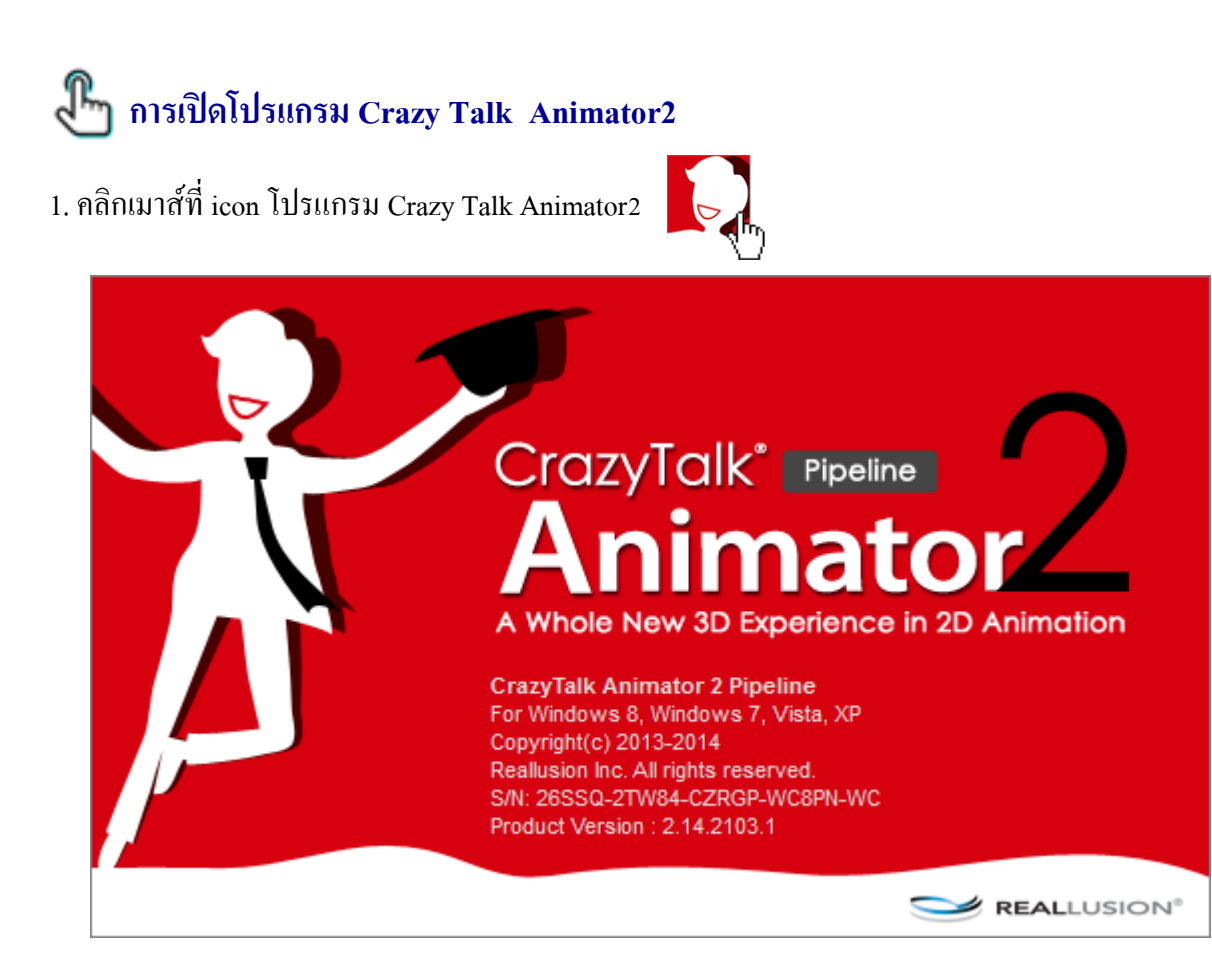

2. เมื่อเปิดโปรแกรม Crazy Talk Animator2 ขึ้นมา จะพบกับหน้าจอดังภาพ

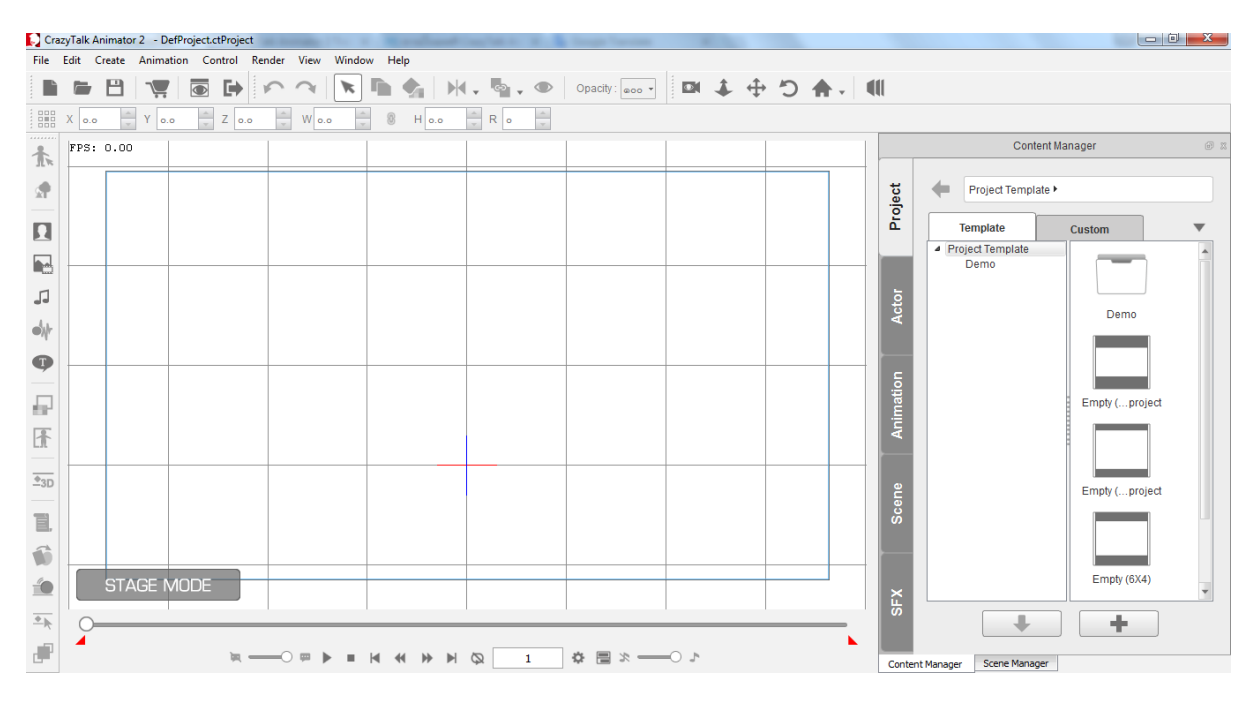

หน้าจอของโปรแกรม Crazy Talk Animator2

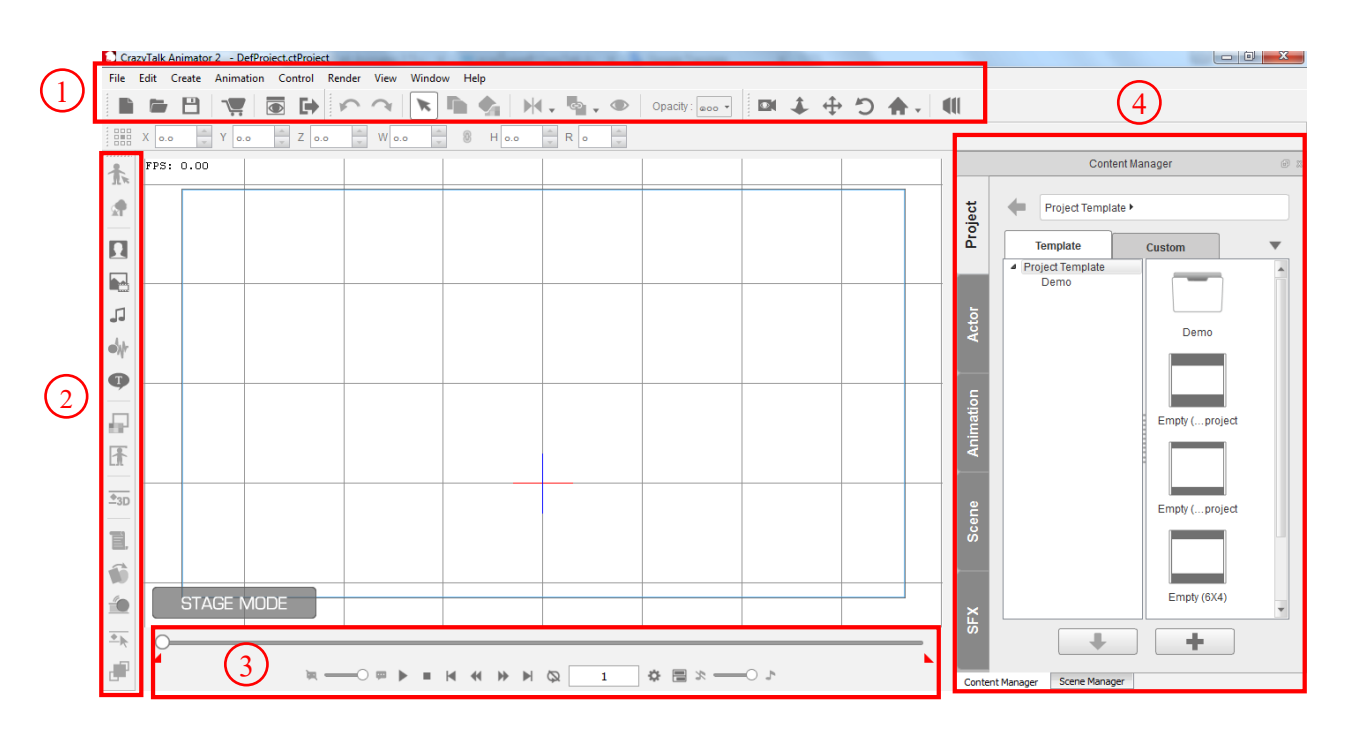

## ส่วนประกอบหน้าต่างของโปรแกรม Crazy Talk Animator2

 Menu Bar คือ เมนูที่ใช้แสดงชุดคำสั่งทั้งหมดโปรแกรม โดยคลิกเลือกเมนูกำสั่ง จะปรากฏกำสั่ง ย่อยให้เลือกตามต้องการ ซึ่งการทำงานคล้ายกับโปรแกรมอื่นทั่วไป จึงขอแนะนำเฉพาะบางกำสั่งที่มีใน โปรแกรม Crazy Talk Animator2

| สัญลักษณ์          | ชื่อเรียก                  | หน้าที่การทำงาน                                           |  |  |  |  |  |
|--------------------|----------------------------|-----------------------------------------------------------|--|--|--|--|--|
|                    | Current Frame Preview      | ใช้สำหรับ Preview ดูผลงาน                                 |  |  |  |  |  |
|                    | Export                     | ใช้สำหรับแปลงไฟล์เป็นวีดีโอเพื่อนำออกไปใช้งาน             |  |  |  |  |  |
| ▶ ◀ .              | Horizontal / Vertical Flip | ใช้สำหรับกลับด้านของวัตถุ ทั้งจากซ้ายไปขวา บนลงล่าง       |  |  |  |  |  |
| •©•                | Link                       | ใช้สำหรับจัดกลุ่มให้กับวัตถุ หากต้องการยกเลิกเลือก Unlink |  |  |  |  |  |
|                    | Visible / Invisible        | ใช้สำหรับซ่อนวัตถุ จากเฟรมที่เรากำหนด                     |  |  |  |  |  |
| Opacity : 👦 🗸      | Opacity                    | ใช้สำหรับปรับความเข้มและจางของวัตถุตามระคับที่ต้องการ     |  |  |  |  |  |
| Camera Record Mode |                            | ใช้สำหรับกำหนดมุมกล้องที่ต้องการ                          |  |  |  |  |  |
| *                  | Camera Zoom                | ใช้สำหรับย่องยายวัตถุ                                     |  |  |  |  |  |

| สัญลักษณ์ | ชื่อเรียก     | หน้าที่การทำงาน              |  |  |  |  |  |
|-----------|---------------|------------------------------|--|--|--|--|--|
| <b>(</b>  | Camera Pan    | ใช้สำหรับการเกลื่อนย้ายวัตถุ |  |  |  |  |  |
| 5         | Camera Rotate | ใช้สำหรับการหมุนวัตถุ        |  |  |  |  |  |

 Toolbox รวบรวมเครื่องมือที่เกี่ยวกับการแก้ไขวัตถุ ซึ่งทุกครั้งที่ต้องการใช้งาน จะต้องคลิกที่วัตถุก่อน ไม่อย่างนั้นจะเลือกเครื่องมือไม่ได้

| สัญลักษณ์   | ชื่อเรียก            | หน้าที่การทำงาน                                         |  |  |  |  |  |  |
|-------------|----------------------|---------------------------------------------------------|--|--|--|--|--|--|
| *           | Character Composer   | ใช้สำหรับกำหนดรายละเอียดต่างๆ วัตถุที่เป็นตัวละคร       |  |  |  |  |  |  |
|             | Prop Composer        | ใช้สำหรับแก้ไขวัตถุที่เป็นฉาก                           |  |  |  |  |  |  |
|             | Create Face          | ใช้สำหรับนำรูปใบหน้าคนจากภาพนอกมาใส่ในตัวละคร           |  |  |  |  |  |  |
|             | Create Media         | ใช้สำหรับนำรูปภาพ วีดีโอหรือภาพพื้นหลัง เข้ามาในชิ้นงาน |  |  |  |  |  |  |
| 5           | Create Sound         | ใช้สำหรับนำเสียงเพลงเข้ามาประกอบในชิ้นงาน               |  |  |  |  |  |  |
| -Mr         | Create Script        | ใช้สำหรับอัดเสียงบรรยายเข้าไปในชิ้นงาน                  |  |  |  |  |  |  |
| •           | Text Editor          | ใช้สำหรับพิมพ์ข้อความ มีรูปแบบกล่องให้เลือกหลากหลาย     |  |  |  |  |  |  |
| ₽.          | Render Style         | ใช้สำหรับปรับรูปแบบภาพรวม ของวัตถุที่เป็นตัวละคร        |  |  |  |  |  |  |
|             | Runtime Composer     | ใช้สำหรับปรับรูปแบบเฉพาะจุดของวัตถุที่เป็นตัวละคร       |  |  |  |  |  |  |
| <u>◆</u> 3D | 3D Motion Key Editor | ใช้สำหรับแก้ไขรูปแบบได้ทุกทิศทาง                        |  |  |  |  |  |  |
| Ĩ,          | Action Menu          | ใช้สำหรับกำหนดลักษณะการเกลื่อนไหวของตัวละคร             |  |  |  |  |  |  |
| 1           | Sprite Editor        | ใช้สำหรับแก้ไขรูปร่างและใบหน้าต่างๆ                     |  |  |  |  |  |  |
|             | Puppet Editor        | ใช้สำหรับกำหนดเสียงบรรยายกับลักษณะการขยับปาก            |  |  |  |  |  |  |
| * <u>*</u>  | 2D Motion Key Editor | ใช้สำหรับแก้ไขใบหน้าเช่น ปาก กิ้ว เป็นต้น               |  |  |  |  |  |  |

3. Play Bar สำหรับกำหนดการเกลื่อนใหวของวัตถุต่างๆ ให้เล่นตามระยะเวลาที่เราต้องการ รวมถึง กำสั่งสำหรับการเล่นชิ้นงาน ซึ่งการทำงานกล้ายกับโปรแกรมอื่นทั่วไป จึงขอแนะนำเฉพาะบางกำสั่งที่มีใน โปรแกรม Crazy Talk Animator2

| สัญลักษณ์ | ชื่อเรียก       | หน้าที่การทำงาน                                    |  |  |  |  |  |  |  |
|-----------|-----------------|----------------------------------------------------|--|--|--|--|--|--|--|
| Ø         | Loop Off        | เมื่อต้องการให้เล่นวนซ้ำ                           |  |  |  |  |  |  |  |
| 70        |                 | ระบุจำนวนคีย์เฟรมที่เล่นอยู่ ณ ปัจจุบัน            |  |  |  |  |  |  |  |
| \$        | Project Setting | ใช้สำหรับตั้งค่าเกี่ยวกับคุณสมบัติการเล่น          |  |  |  |  |  |  |  |
|           | Show Timeline   | ใช้สำหรับกำหนดลักษณะการเล่นของชิ้นงาน              |  |  |  |  |  |  |  |
| สัญลักษณ์ | ชื่อเรียก       | หน้าที่การทำงาน                                    |  |  |  |  |  |  |  |
| × •       | Voice Volume    | ปรับระดับความดังของเสียงบรรยายหรือเสียงประกอบวัตถุ |  |  |  |  |  |  |  |
| ⊀         | Music Volume    | ปรับระดับความดังเสียงของพื้นหลัง                   |  |  |  |  |  |  |  |

- 4. Content Manager เป็นเมนูสำหรับปรับแต่งวัตถุและชิ้นงาน ประกอบไปด้วยหัวข้อหลักดังนี้
  - Project คือ ชิ้นงานที่เราทำอยู่ และตัวอย่างที่ทางโปรแกรมมีไว้ให้เป็นต้นแบบ
  - Actor คือ การแต่งรูปแบบของตัวละคร
  - Animation คือ การแต่งเอฟเฟคการเคลื่อนที่ต่างๆ ทั้งส่วนของร่างกายและใบหน้า
  - Scene คือ การใส่ฉากพื้นหลัง และวัตถุตกแต่งเพิ่มเติมต่างๆ
  - SFX คือ การใส่ข้อความ เสียงและวัตถุสำเร็จรูปต่างๆ

#### การจัดการกับไฟล์เอกสาร

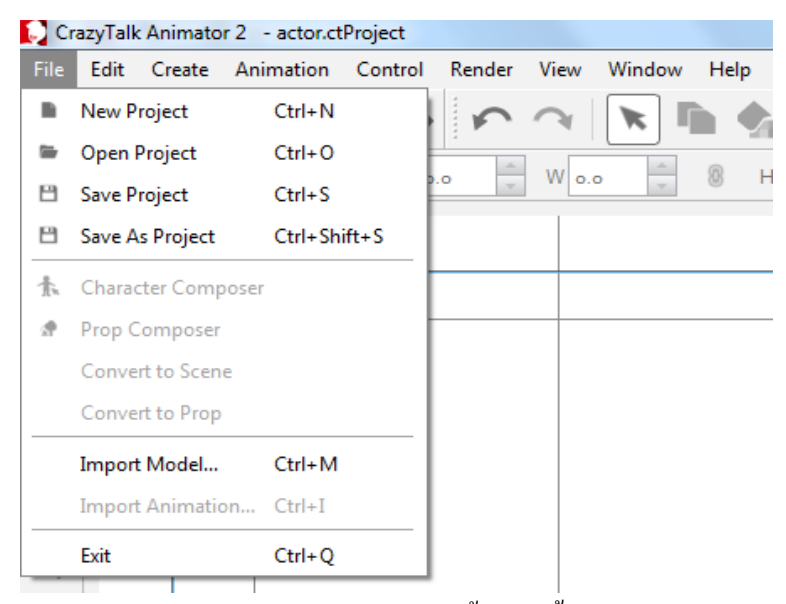

- New Project ต้องการเปิดโปรเจกชิ้นใหม่ขึ้นมาสร้าง
- Open Project ต้องการนำโปรเจคเก่าที่มีอยู่แล้วมาทำต่อ
- Save Project สำหรับการบันทึกไฟล์ครั้งแรก หรือบันทึกเพื่อปรับปรุงไฟล์ที่ได้แก้ไขไป
- Save Project As สำหรับการบันทึกไฟล์ใหม่

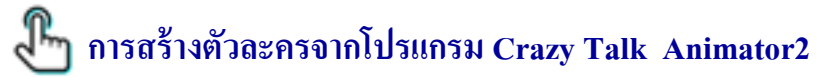

#### การสร้างตัวละครแบบกำหนดเอง

🌶 การใส่รูปร่าง (Body)

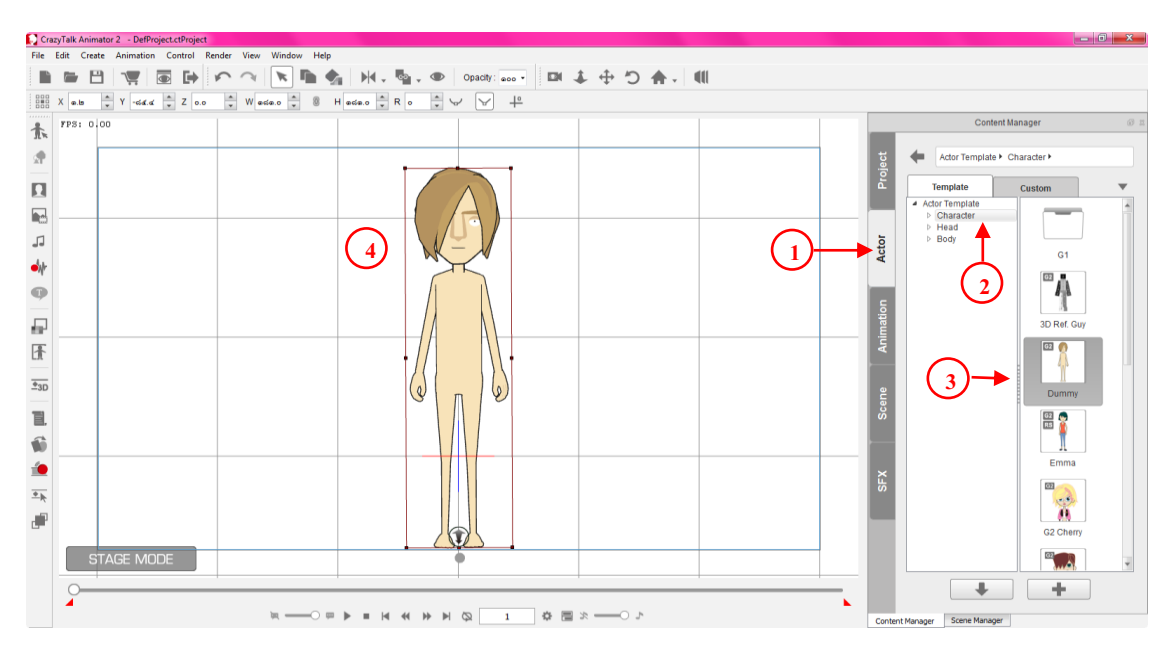

- เลือกที่แท็บ Actor คลิกที่รายการ Character หลังจากนั้นให้เลือกตัวละคร ซึ่งโปรแกรมมีให้เลือกใช้ งานอย่างหลากหลาย เมื่อเลือกได้แล้วให้ทำการดาร์กเมาส์ดึงเข้ามาในพื้นที่การทำงาน

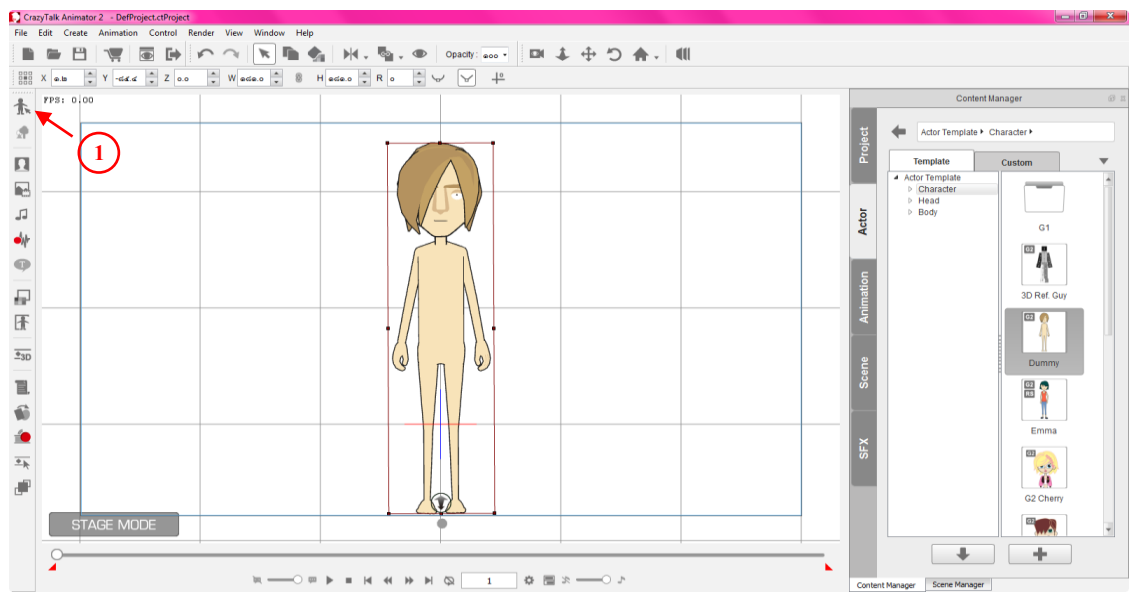

- เข้าโหมคปรับแต่งตัวละคร ไปคลิกที่ Character Composer เพื่อเข้าสู่หน้าจอการปรับแต่งตัวละคร อย่างละเอียค ซึ่งประกอบด้วย Acter, Head, Body ซึ่งจะอธิบายอย่างละเอียคในหัวข้อย่อยถัดไป

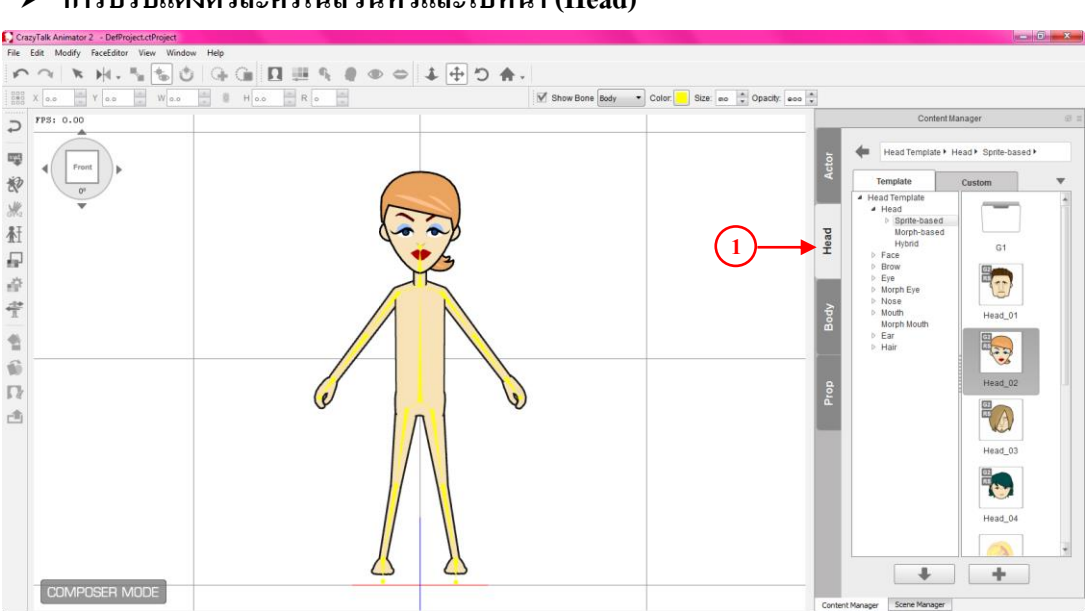

การปรับแต่งตัวละครในส่วนหัวและใบหน้า (Head)

- หลังจากเข้าโหมคปรับแต่งตัวละคร ให้คลิกที่ Head จะพบกับรายการย่อยสำหรับปรับแต่งหัวและใบหน้า ซึ่งมีทั้งแบบสำเร็จรูปและแบบกำหนดเอง

ในกรณีที่จะกำหนดลักษณะใบหน้าเอง จะต้องให้เลือกปรับไปทีละรายการ ก่อนอื่นให้ทำการลบอวัยวะ
 ส่วนต่างๆ บนใบหน้าทิ้งก่อน

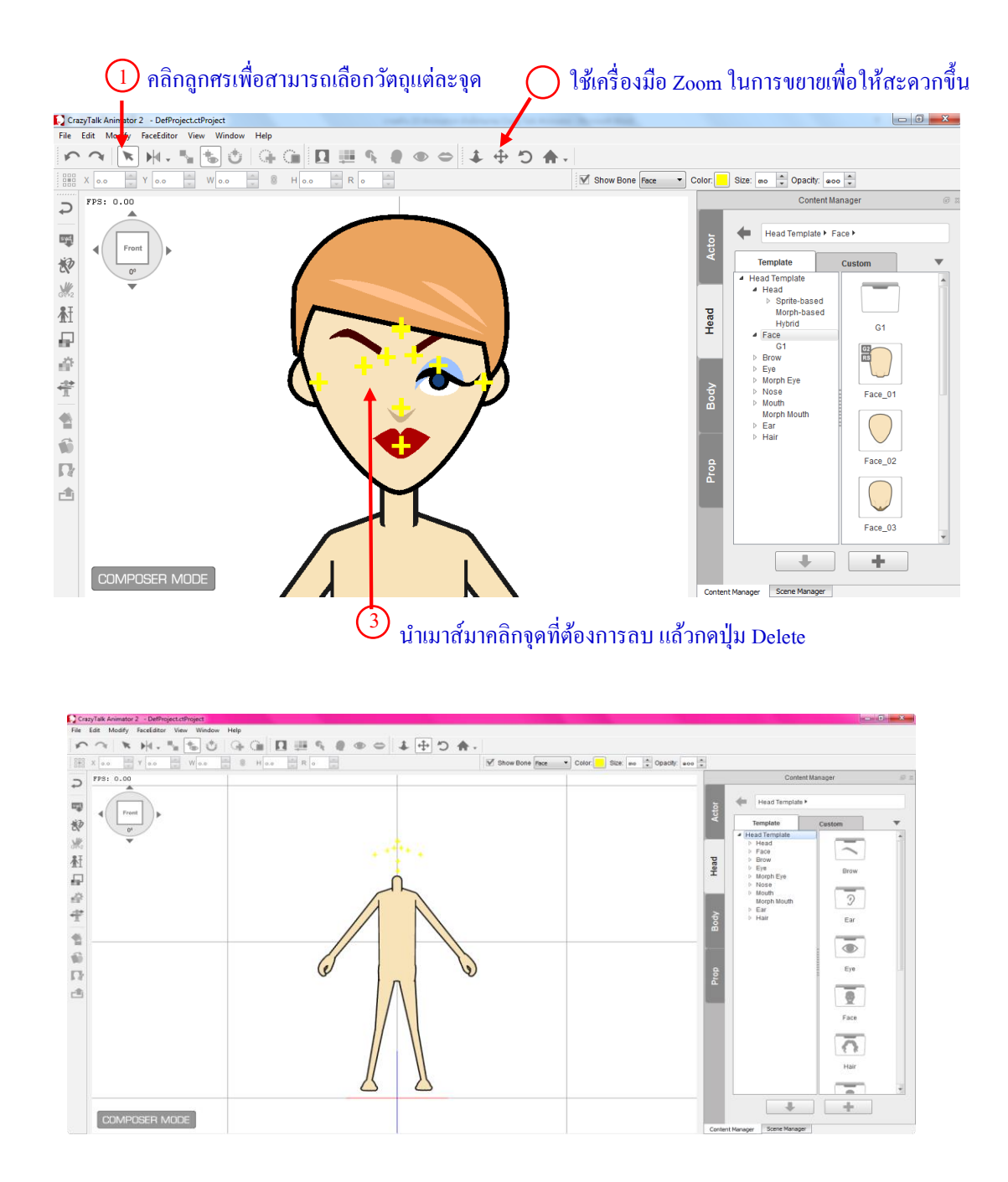

เริ่มปรับตกแต่งไปทีละรายการ หากต้องการรูปแบบไหนให้ทำการคาร์กเมาส์ ลากเข้ามาในชิ้นงาน หรือ ดับเบิ้ลกลิก แล้วทำการปรับตกแต่งภาพอวัยวะนั้นให้ตรงกับส่วนอื่นๆ รายละเอียดมีดังต่อไปนี้

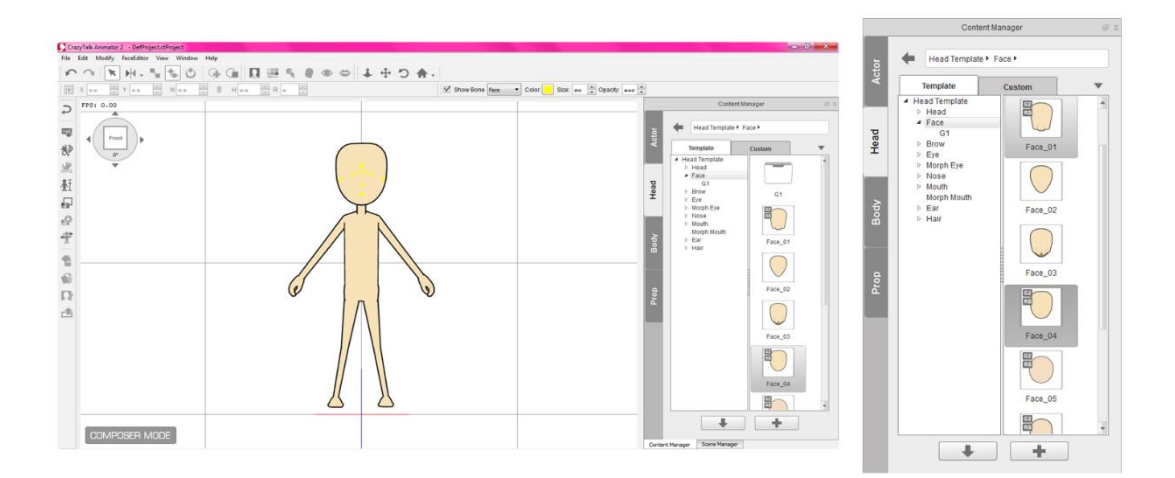

- รายการย่อย Face สำหรับเลือกส่วนของโครงหน้า มีรูปแบบเพิ่มเติมอีกใน G1

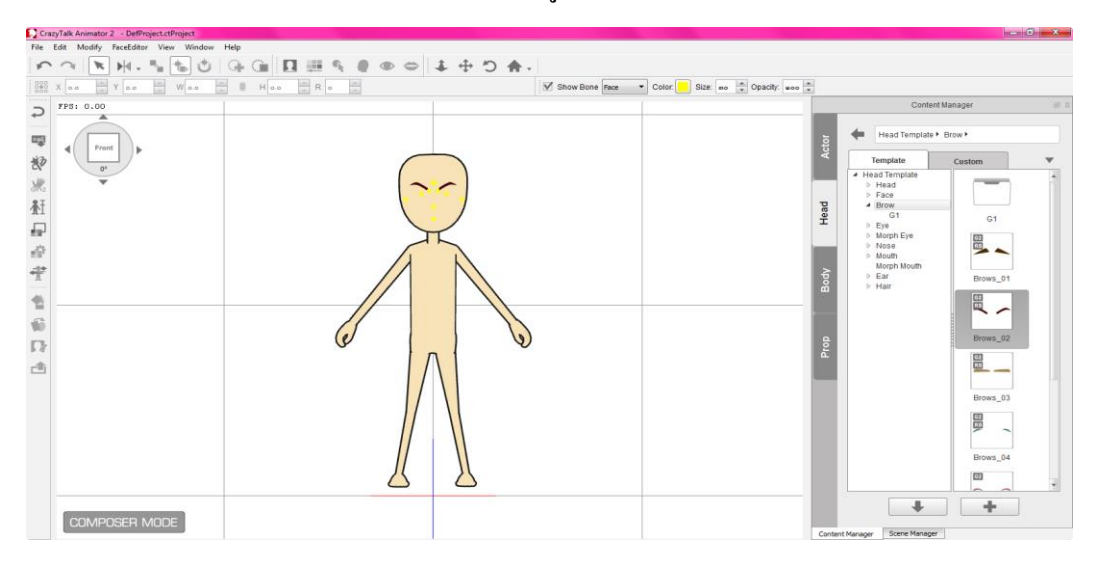

- รายการย่อย Brow สำหรับเลือกส่วนของคิ้ว มีรูปแบบเพิ่มเติมอีกใน G1

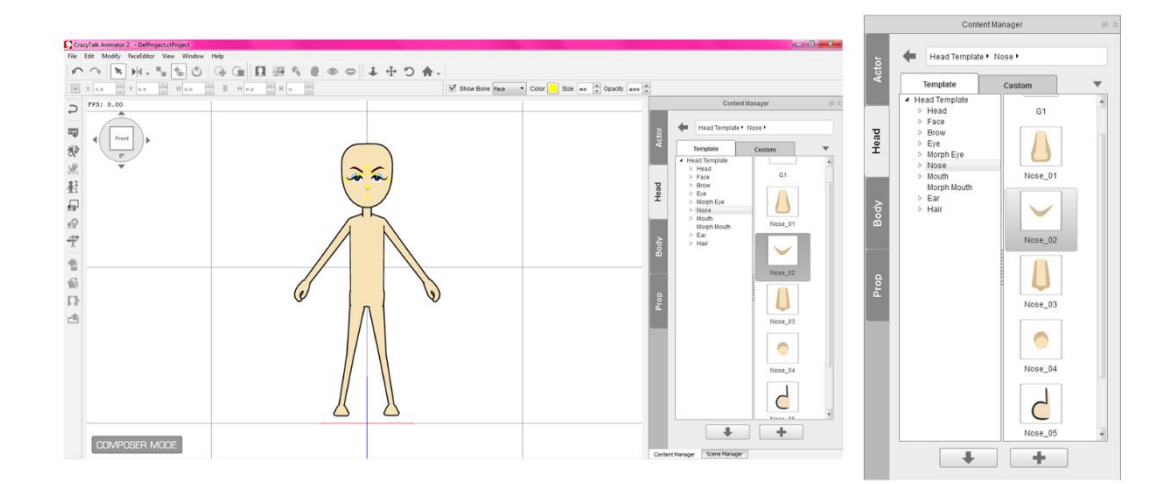

- รายการย่อย Nose สำหรับเลือกส่วนของจมูก มีรูปแบบเพิ่มเติมอีกใน G1

|                                                                                      | Content Manager                                                                                                    | @ II |
|--------------------------------------------------------------------------------------|----------------------------------------------------------------------------------------------------|------|
| CrayTak Admitor 2 - Defloyet.chrojet                                                 |                                                                                                    |      |
| Fre Edit Modely FreedBar Ver Window Help<br>かつ 国 知 州、馬馬 台 G G 田 田 田 多 き の の よ 中 つ 会。 | Head Template + Eye + G1 +                                                                                                    |      |
| N Los Vice N Vice A L Hos R = M - M - M - M - M - M - M - M - M - M                  | Template Custom                                                                                                    | Ŧ    |
|                                                                                      | Image: Second second second |      |
| Content Nanger                                                                       |                                                                                                    |      |
|                                                                                      |                                                                                                    |      |

- รายการย่อย Eye สำหรับเลือกส่วนของตา มีรูปแบบเพิ่มเติมอีกใน G1

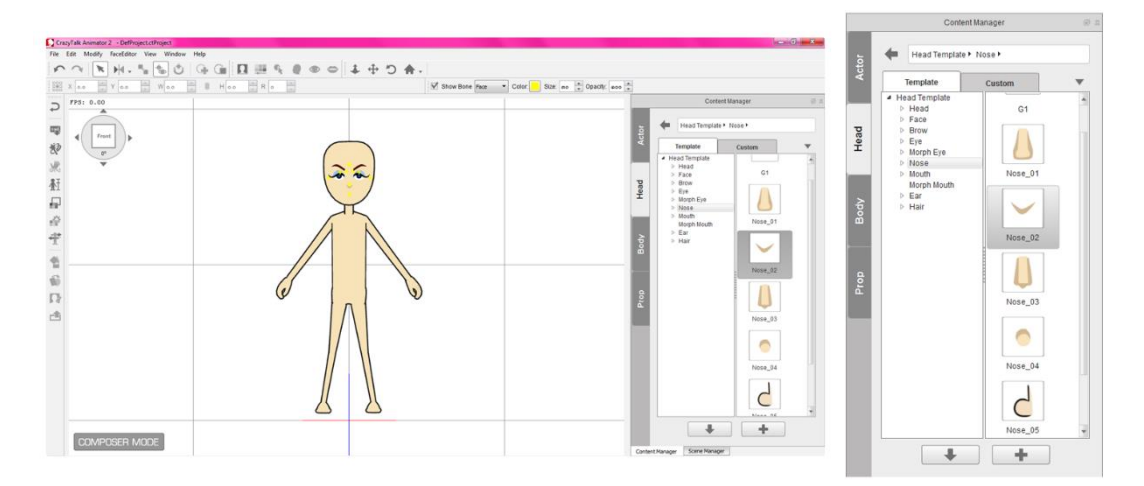

- รายการย่อย Nose สำหรับเลือกส่วนของจมูก มีรูปแบบเพิ่มเติมอีกใน G1

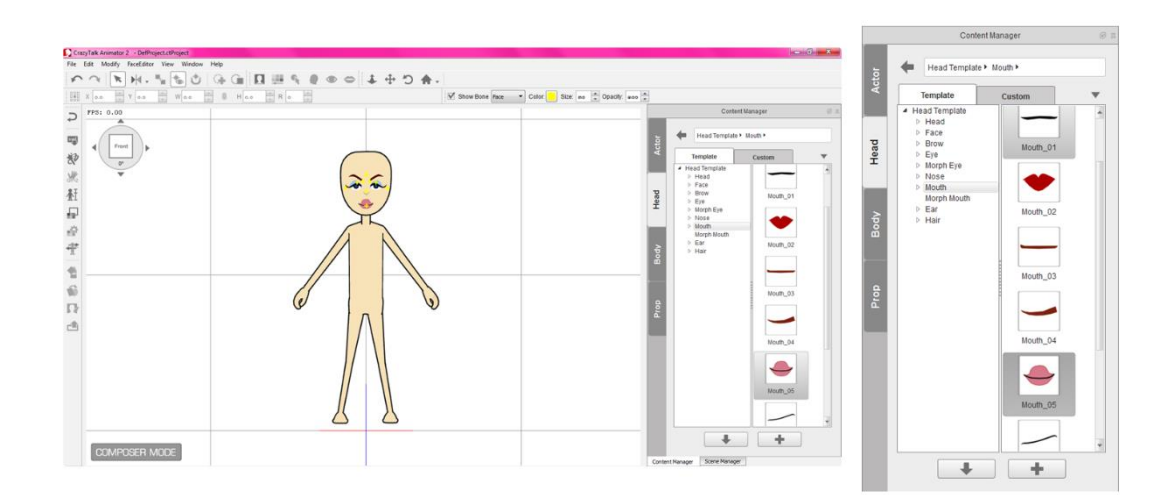

- รายการย่อย mouth สำหรับเลือกส่วนของปาก มีรูปแบบเพิ่มเติมอีกใน G1

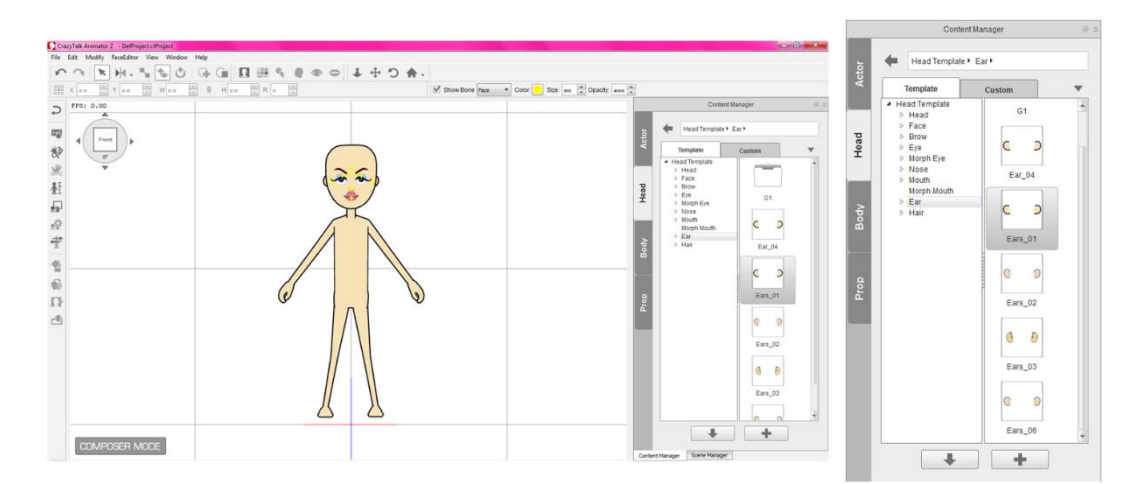

- รายการย่อย Ear สำหรับเลือกส่วนของใบหู มีรูปแบบเพิ่มเติมอีกใน G1

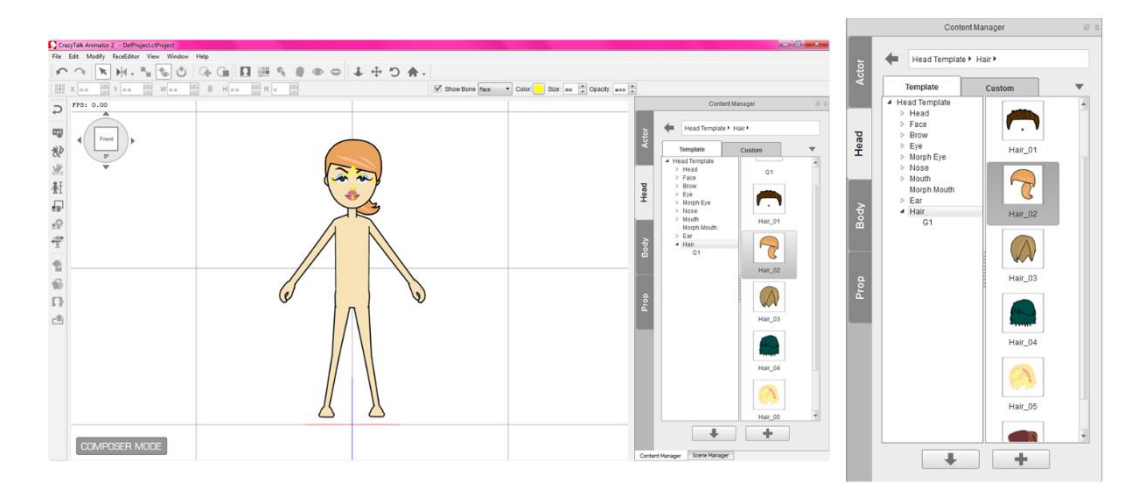

- รายการย่อย Hair สำหรับเลือกส่วนของทรงผม มีรูปแบบเพิ่มเติมอีกใน G1

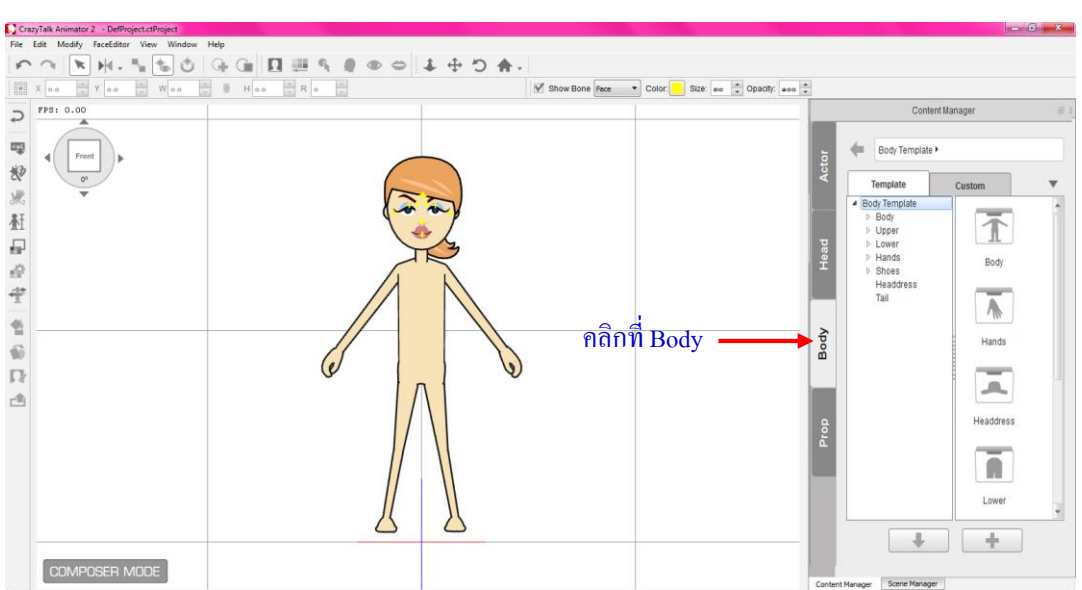

การปรับแต่งตัวละครในส่วนของร่างกายและการแต่งตัว (Body)

- หลังจากเข้าโหมดปรับแต่งตัวละคร ให้คลิกที่ Body จะพบกับรายการย่อยสำหรับปรับแต่งส่วนของร่างกาย และการแต่งตัว ซึ่งมีทั้งแบบสำเร็จรูปและแบบกำหนดเอง

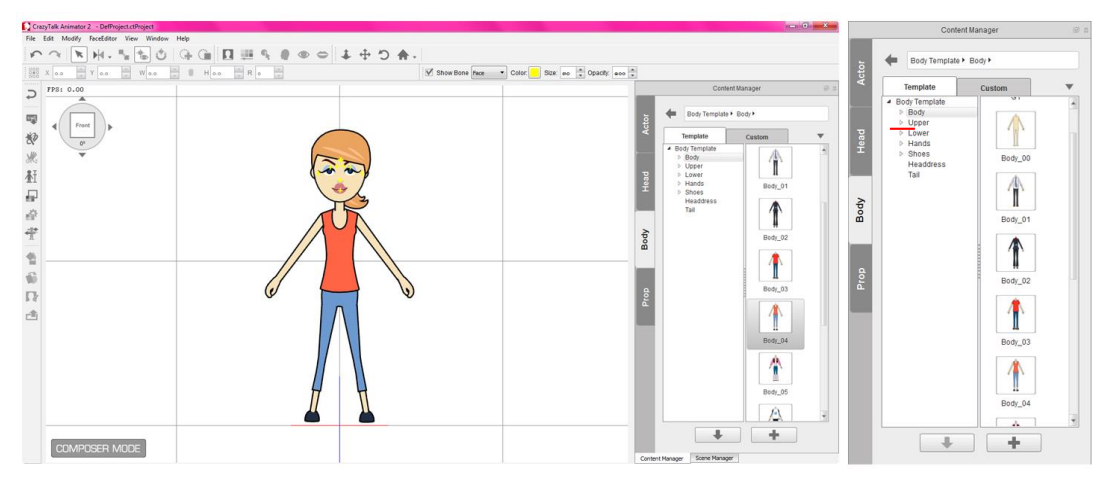

- รายการย่อย Body สำหรับเลือกส่วนของร่างกาย มีรูปแบบเพิ่มเติมอีกใน G1

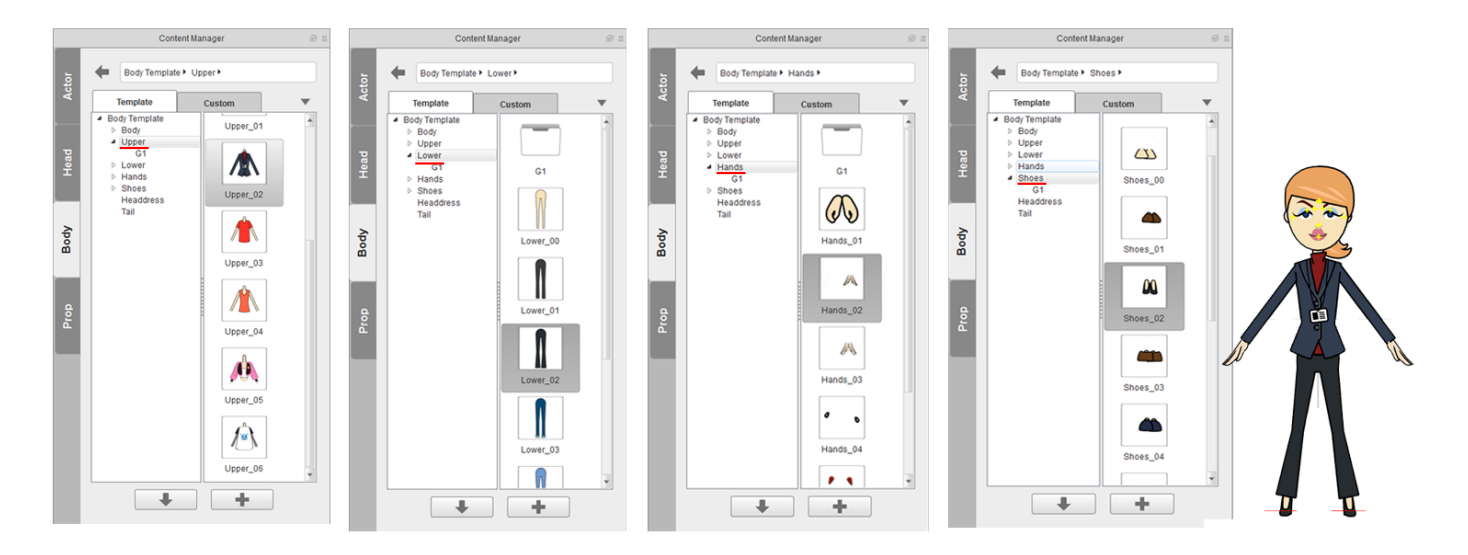

- รายการย่อย Upper สำหรับเลือกส่วนของร่างกายค้านบน มีรูปแบบเพิ่มเติมอีกใน G1

- รายการย่อย Lower สำหรับเลือกส่วนของร่างกายด้านล่าง มีรูปแบบเพิ่มเติมอีกใน G1
- รายการย่อย Hands สำหรับเลือกลักษณะการแสดงของมือ มีรูปแบบเพิ่มเติมอีกใน G1
- รายการย่อย Shoes สำหรับเลือกส่วนของรองเท้า มีรูปแบบเพิ่มเติมอีกใน G1

#### การสร้างตัวละครแบบสำเร็จรูป

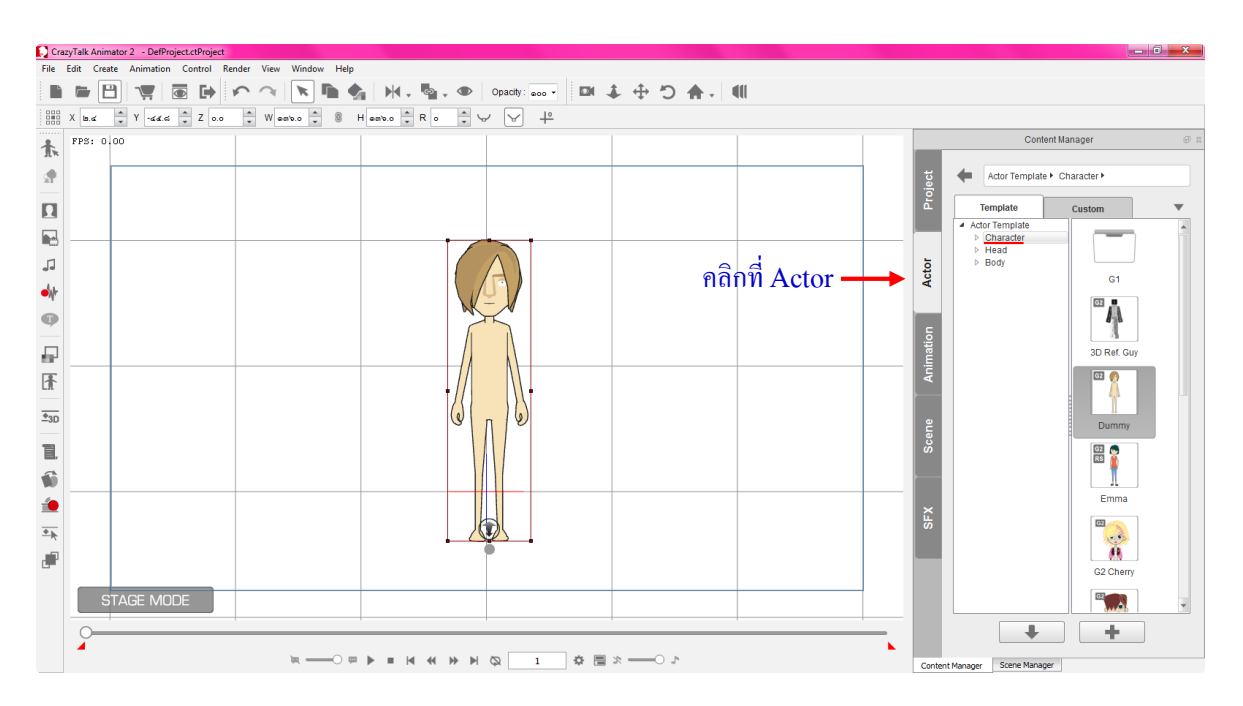

#### การปรับแต่งตัวละครในส่วนรูปร่าง (Character)

- เลือกที่แท็บ Actor คลิกที่รายการ Character หลังจากนั้นให้เลือกตัวละคร ซึ่งโปรแกรมมีให้เลือกใช้งาน แบบสำเร็จรูป เมื่อเลือกได้แล้วให้ทำการคาร์กเมาส์ดึงเข้ามาในพื้นที่การทำงาน หรือคับเบิลคลิก มีรูปแบบ เพิ่มเติมอีกใน G1

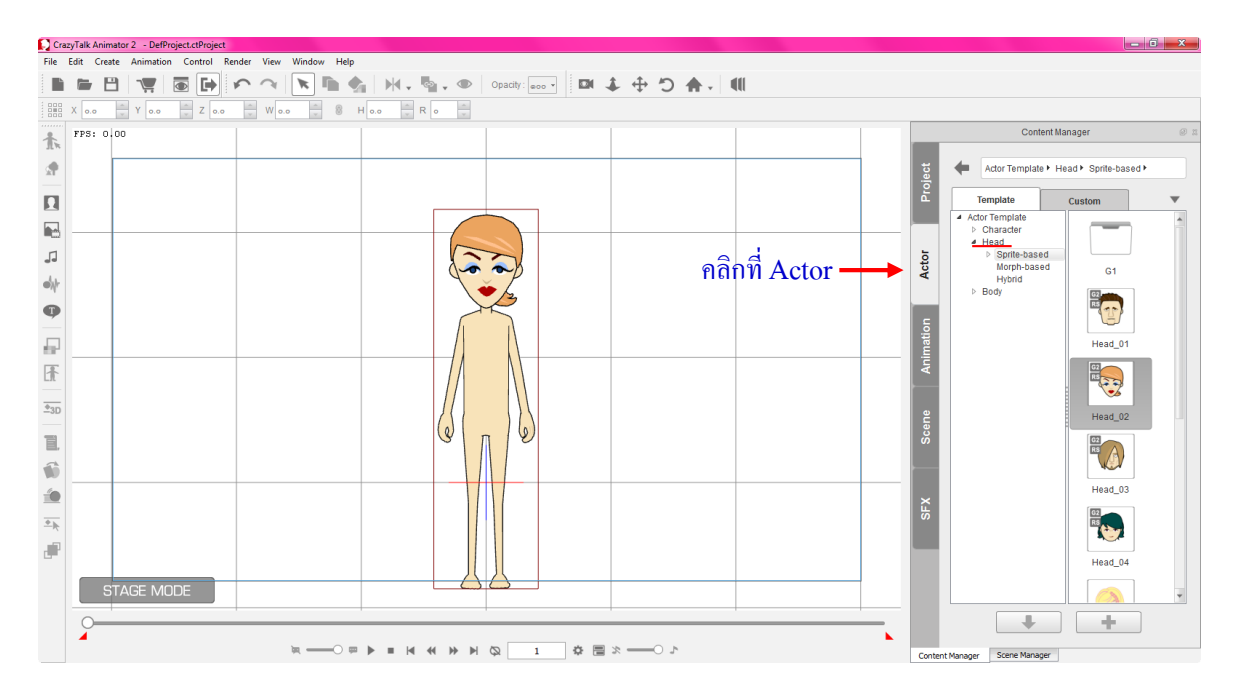

#### ≻ การปรับแต่งตัวละครในส่วนหัวและใบหน้า (Head)

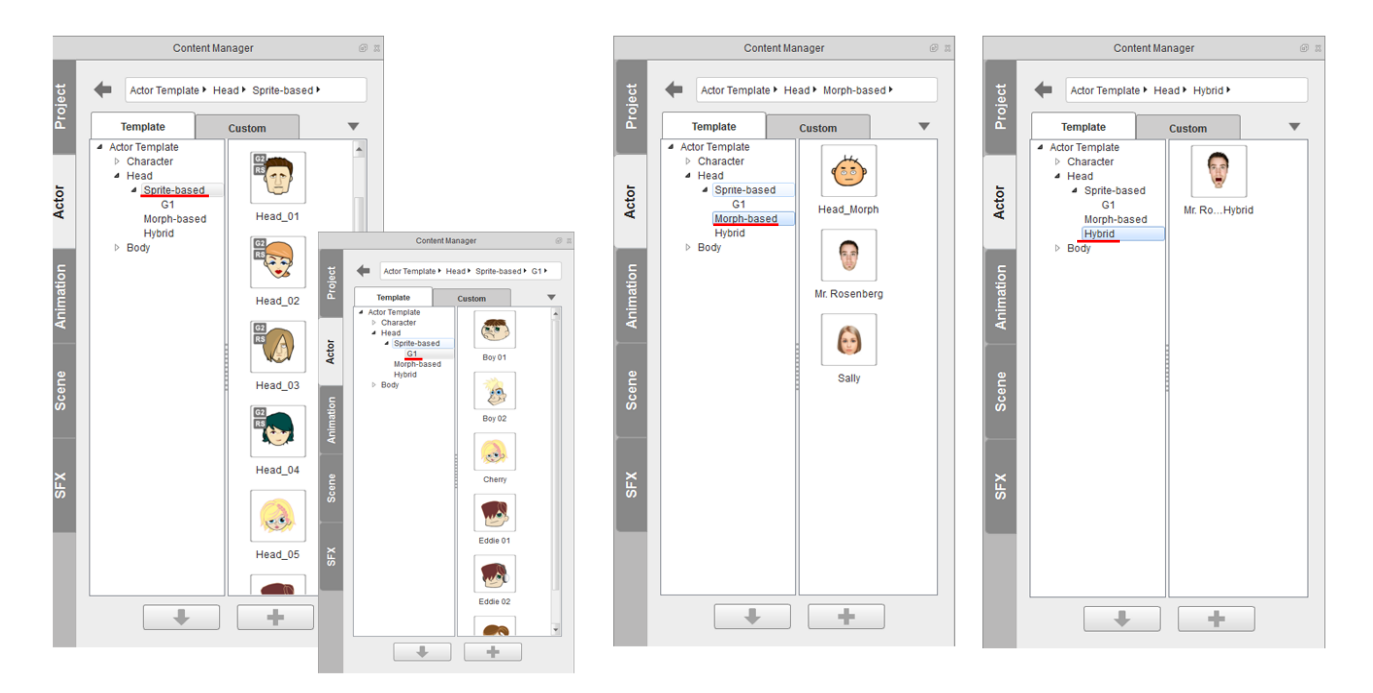

- เลือกที่แท็บ Actor คลิกที่รายการ Character จะมีรายการย่อยทั้งหมด 3 รายการให้เลือกใช้งานคือ Sprite based จะเป็นลักษณะหัวการ์ตูน มีรูปแบบเพิ่มเติมอีกใน G1, Morph based, และ Hybrid เมื่อนำเข้ามาใช้ใน ตัวละคร ปรับตกแต่งให้ตรงกับส่วนร่างกาย

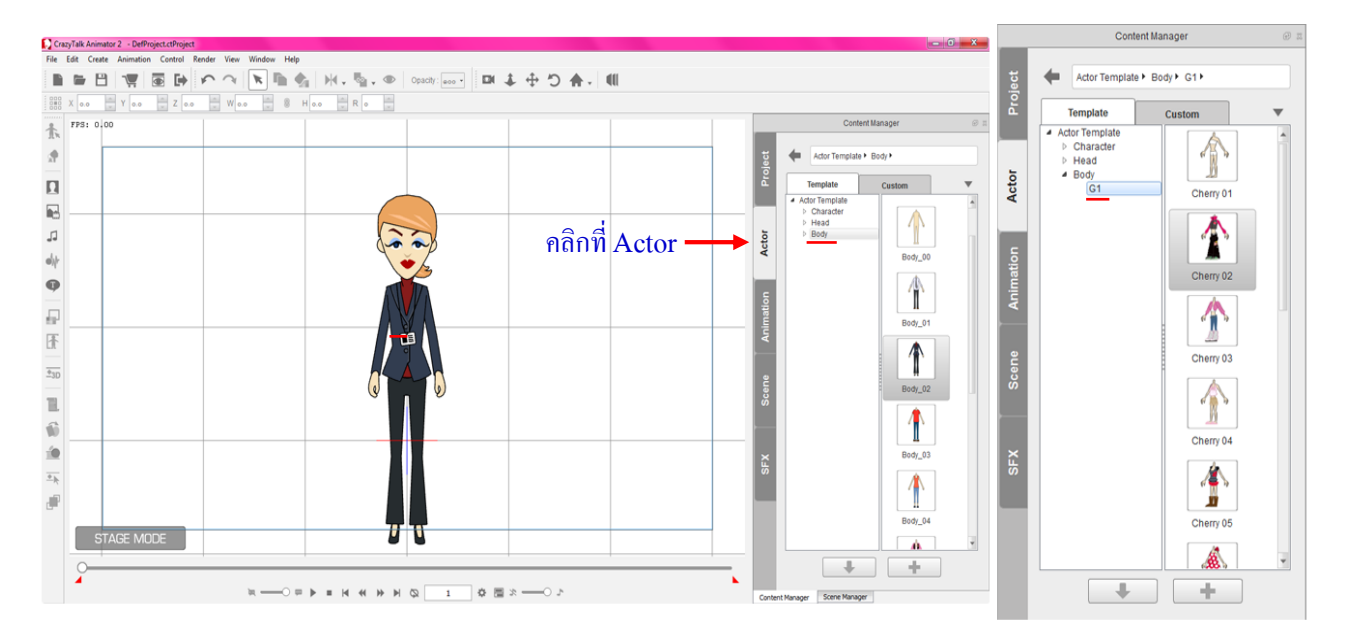

≽ การการปรับแต่งตัวละครในส่วนของร่างกายและการแต่งตัว (Body)

- เลือกที่แท็บ Actor คลิกที่รายการ Body หลังจากนั้นให้เรื่องลักษณะการแต่งกายแบบสำเร็จรูป ซึ่งให้มีให้ เลือกหลากหลาย มีและมีรูปแบบเพิ่มเติมอีกใน G1 ปรับตกแต่งให้เข้ากับส่วนอื่นๆ ของร่างกาย

#### การนำภาพถ่ายมาสร้างเป็นตัวละคร

การนำภาพถ่ายมาสร้างเป็นตัวละครคือการนำภาพจากภายนอกที่เราถ่ายเอาไว้หรือไปหาตาม อินเตอร์เน็ต ไม่ว่าจะเป็นคนหรือสัตว์ ก็สามารถนำมาสร้างเป็นแอนนิเมชั่นได้ ดังขั้นตอนต่อไปนี้

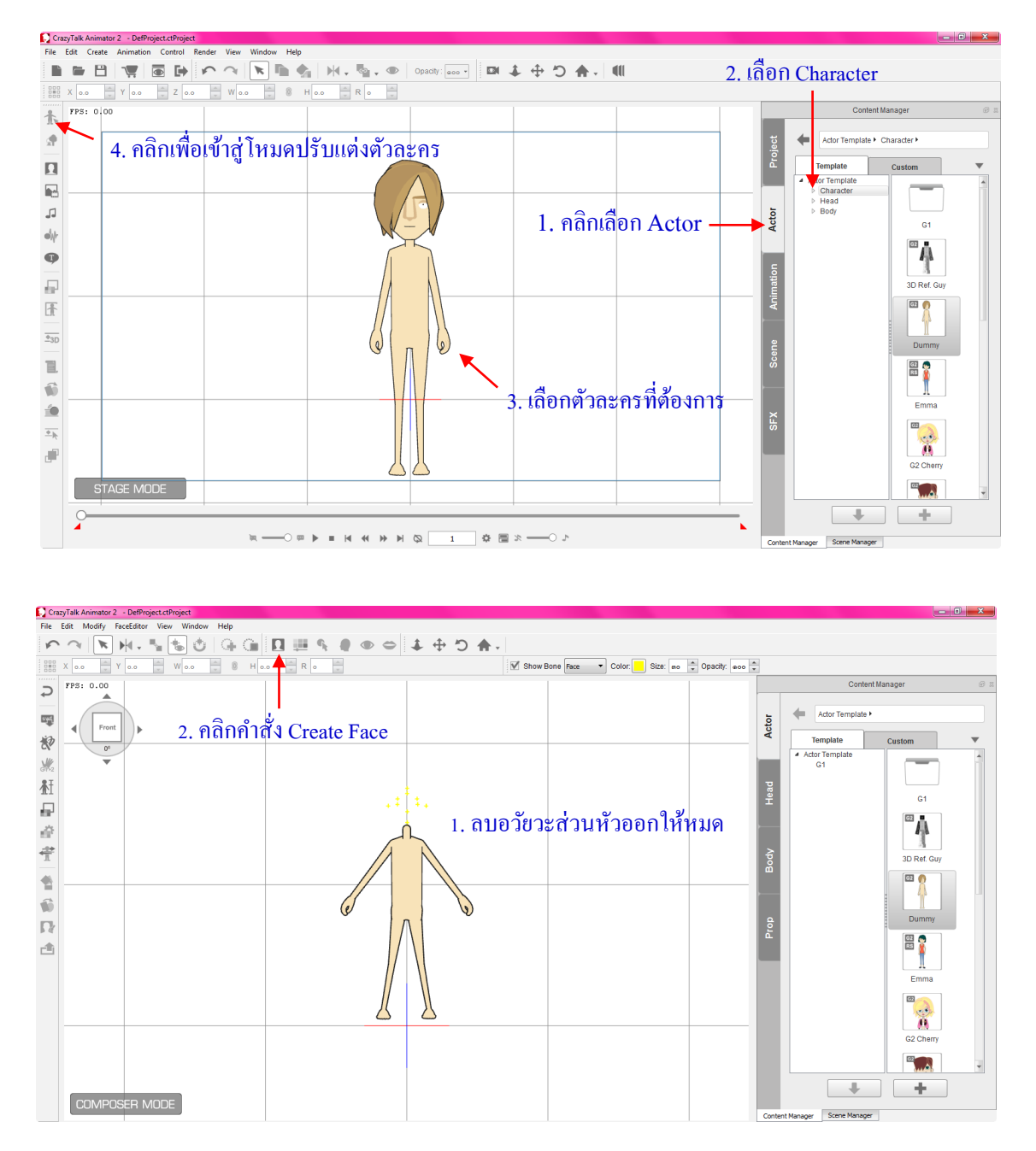

## 1. ทำการสร้างตัวละครขึ้นมาก่อน หลังจากนั้นทำการลบส่วนหัวทิ้งทั้งหมด เพื่อจะนำภาพถ่ายมาแทนที่

#### 2. เมื่อลบส่วนหัวหมดแล้ว เลือกไปที่ไอคอนกำสั่ง Create Face แล้วเลือกไปภาพที่ต้องการ

เมื่อนำภาพเข้ามา จะปรากฎหน้าต่างแนะนำเครื่องมือการปรับตกแต่งภาพ โดยเครื่องมือแรกจะเป็นการตัด
 ภาพ (Crop) จากนั้นใช้เมาส์ถากกลุมพื้นที่ที่ต้องการ กดปุ่ม Apply และกดปุ่ม Next

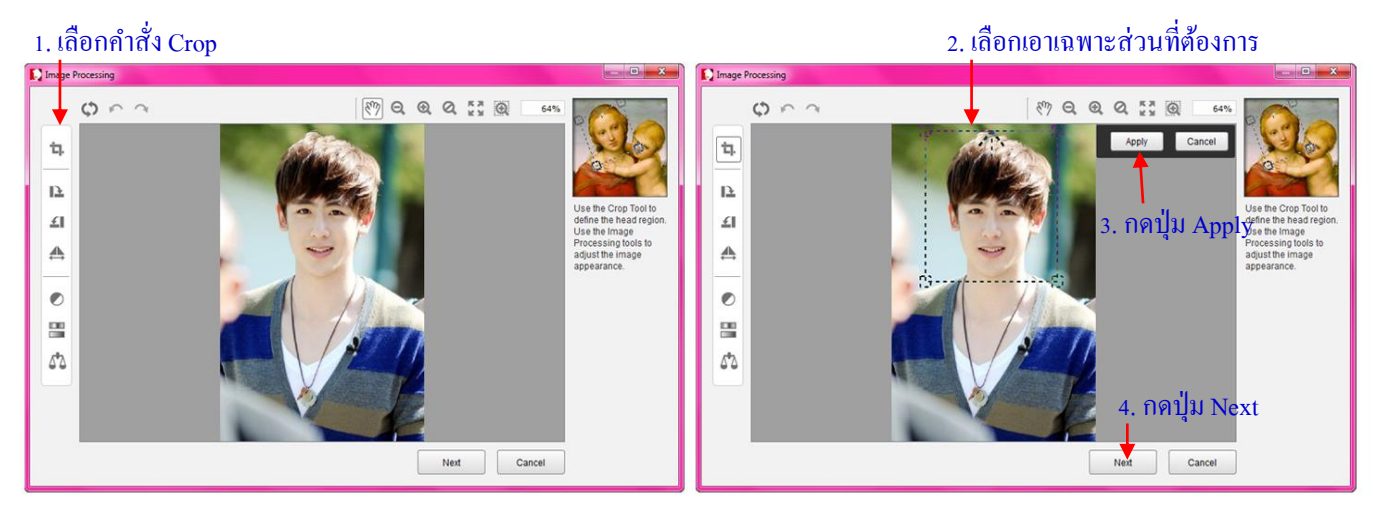

- 4. จะปรากฏจุดสีน้ำเงิน ให้ปรับจุดให้ตรงตำแหน่งตาและปาก แล้วกด Next
- 5. ถัดมาระบุจุดให้ตรงกับโครงหน้าอย่างละเอียดโดยเฉพาะตาและปาก ซึ่งจะมีผลกับการทำแอนนิเมชั่น

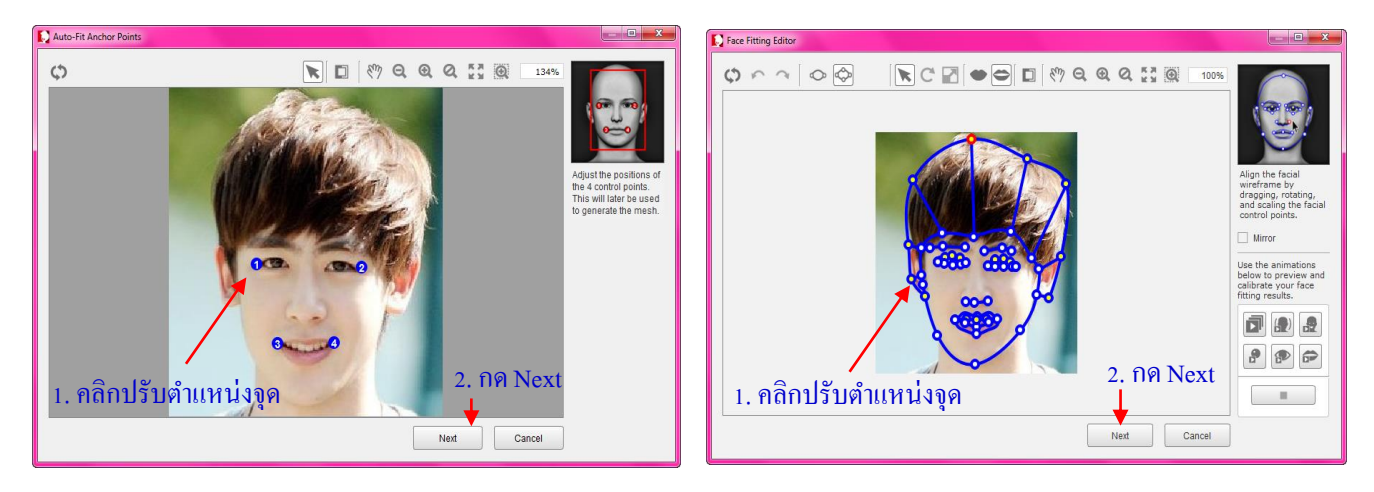

 ขั้นตอนต่อไปคือ การปรับมุมของหน้าโดยปรับให้เส้นกลางแนวตั้ง ผ่านกึ่งกลางหน้าผาก จมูก ปากและ จมูกและคาง แล้วกด OK

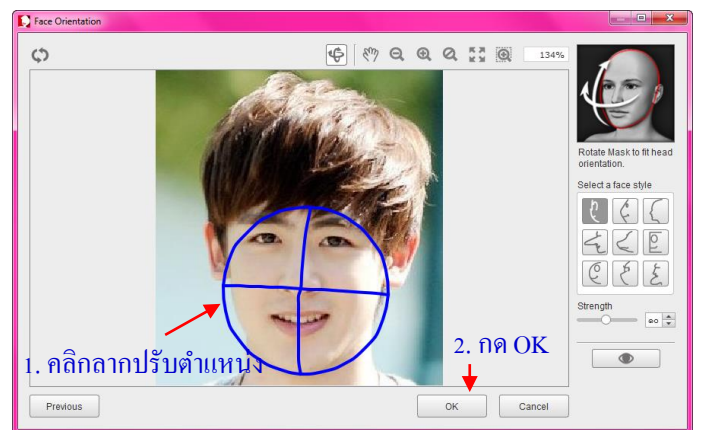

สำหรับเลือกรูปแบบโครงหน้า

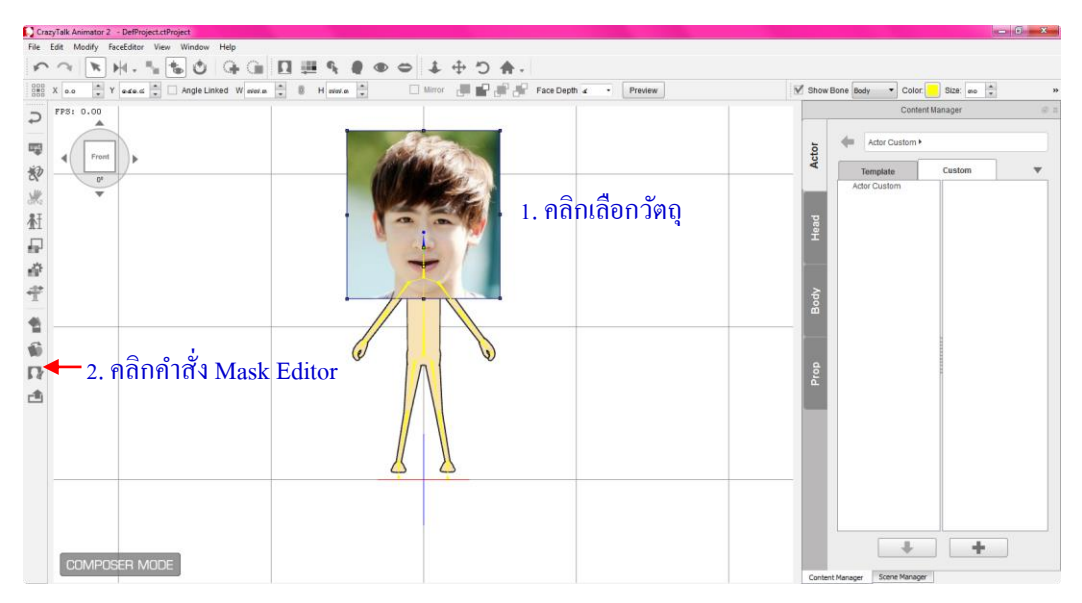

7. เมื่อได้ภาพใบหน้าที่ต้องการแล้ว ขั้นตอนต่อไปคือการเอาส่วนเกินออก ให้คลิกที่

8. จะปรากฎหน้าต่าง Mask Editor ให้คลิกที่ Foreground brush เปรียบเสมือนแปรง แล้วนำระบายในส่วน ของภาพที่ต้องการ และ Background brush ระบายในส่วนที่ไม่ต้องการ แล้วกค Preview เพื่อตรวจสอบ เสร็จ แล้วกค OK

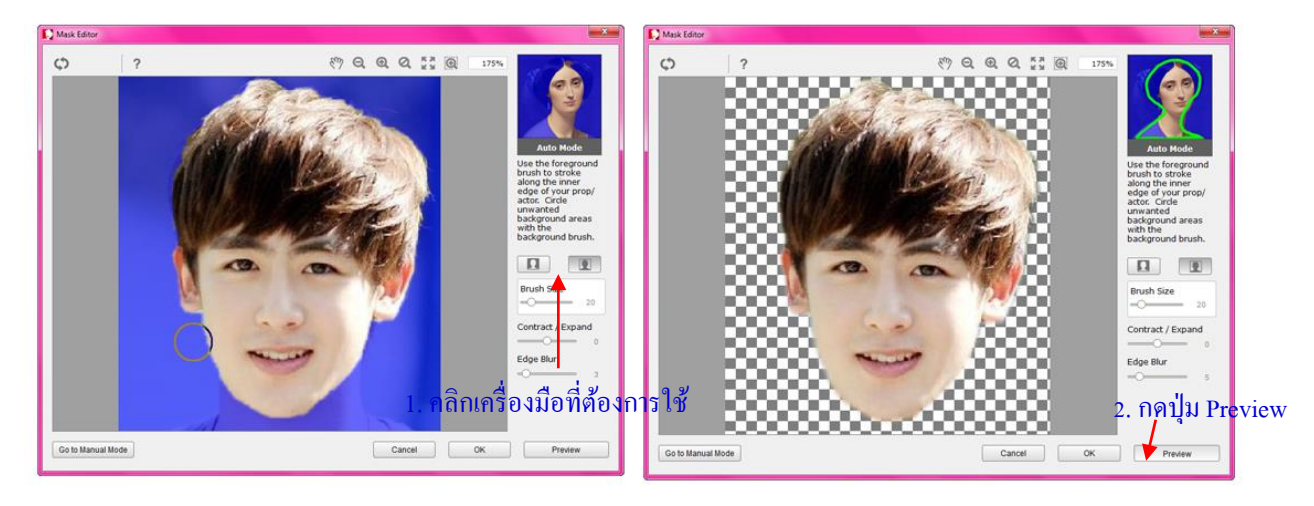

Foreground Brush คือฟังก์ชั่นในการลบส่วนสีน้ำเงินออก ไว้ในกรณีที่เราไม่ต้องการให้โปรแกรม ลบพื้นที่ในส่วนนี้ เราก็ใช้เครื่องมือระบายส่วนที่เป็นสีน้ำเงินออกไป

Background Brush คือฟังก์ชั่นในการลบพื้นที่ส่วนที่ไม่ต้องการออก โดยระบายลงพื้นที่ที่ไม่ ต้องการ และตรวจสอบดูได้จากการกดปุ่ม Preview

Brush Size ไว้ปรับขนาดปุ่ม Brush ให้เหมาะสมตามสัดส่วนพื้นที่ในการใช้งาน

9. เมื่อส่วนเกินหายไปแล้ว ถัดมาเป็นการปรับขนาดและตำแหน่งส่วนหัวกับส่วนร่างกายให้ตรงกัน ให้ไป กดกลิกที่ปุ่มกำสั่ง Sprite Editor หรือดับเบิ้ลกลิกที่รูปหัวก็ได้ (หากไม่ทำขั้นตอนนี้ ตรงโครงสีเหลืองจะ เกลื่อนตามเวลาที่เราให้เมาส์ขยับหัว)

10. เมื่อกดปุ่มกำสั่ง Sprite Editor จะปรากฎหน้าต่างการปรับขึ้นมา ให้ทำการปรับเลื่อนตำแหน่งหรือขนาด ส่วนหัวให้ตรงตามความต้องการ

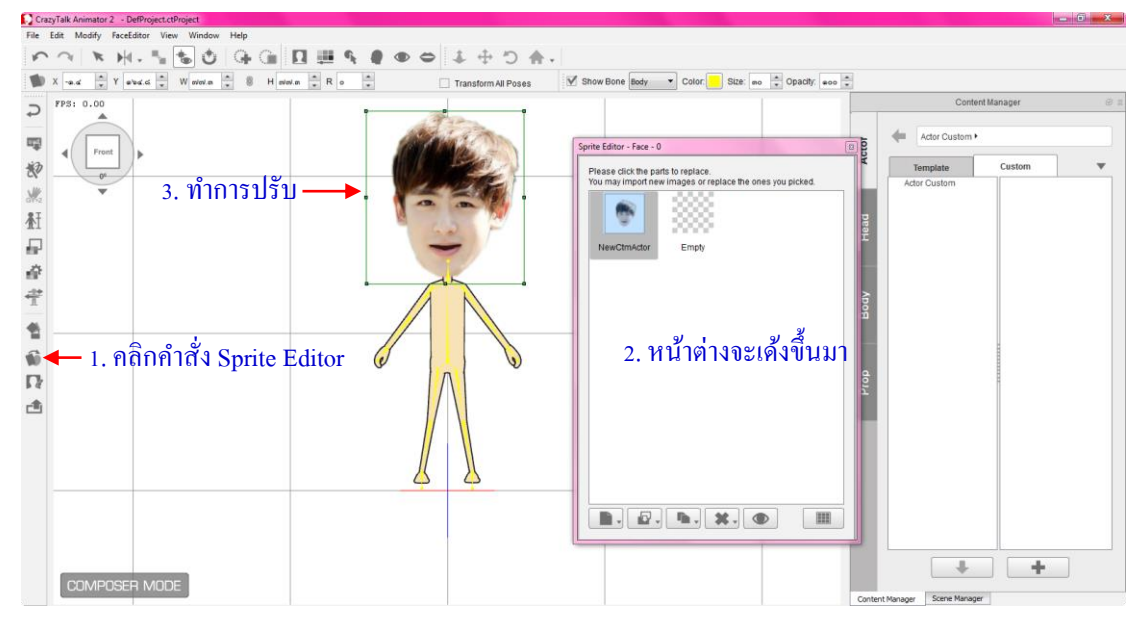

- 11. ขั้นการตกแต่งตัวรูปร่างละครให้คลิกเลือกตัวละคร แล้วไปเลือกแท็บ Body จะมีรายการย่อยให้เลือก
  - Upper สำหรับเลือกส่วนของร่างกายด้านบน มีรูปแบบเพิ่มเติมอีกใน G1
  - Lower สำหรับเลือกส่วนของร่างกายด้านล่าง มีรูปแบบเพิ่มเติมอีกใน G1
  - Hands สำหรับเลือกลักษณะการแสดงของมือ มีรูปแบบเพิ่มเติมอีกใน G1
  - Shoes สำหรับเลือกส่วนของรองเท้า มีรูปแบบเพิ่มเติมอีกใน G1

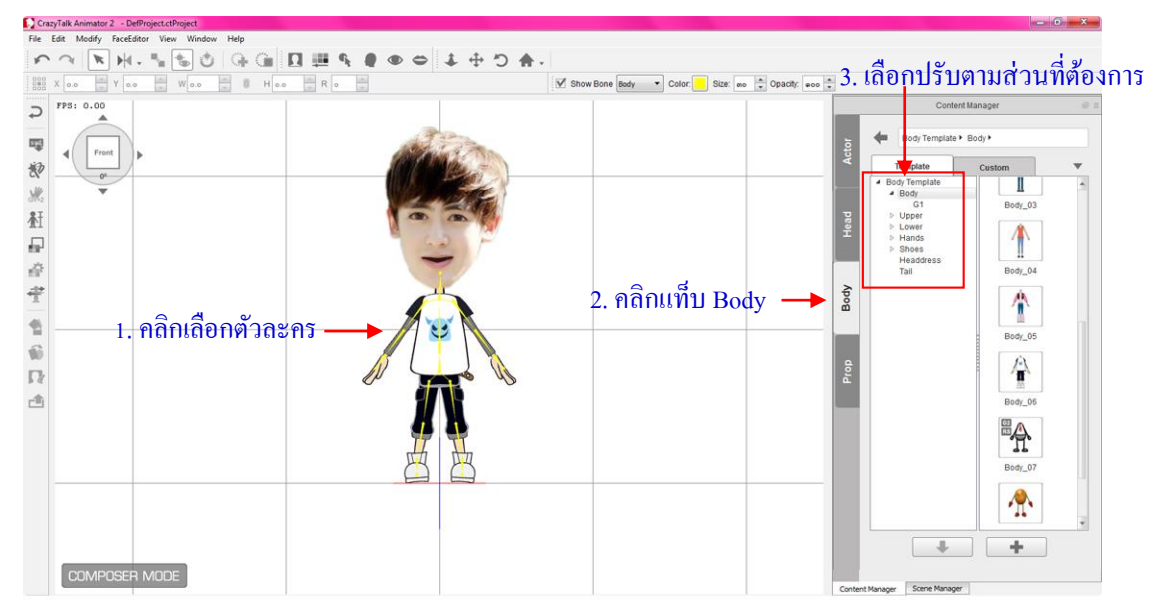

12. ขั้นการตกแต่งใบหน้าตัวละครให้คลิกเลือกตัวละคร แล้วไปเลือกแท็บ Head จะมีรายการย่อยให้เลือก สำหรับการนำภาพมาสร้างตัวละคร จะมีให้เลือกใช้คือตา ให้เลือก Morph Eye

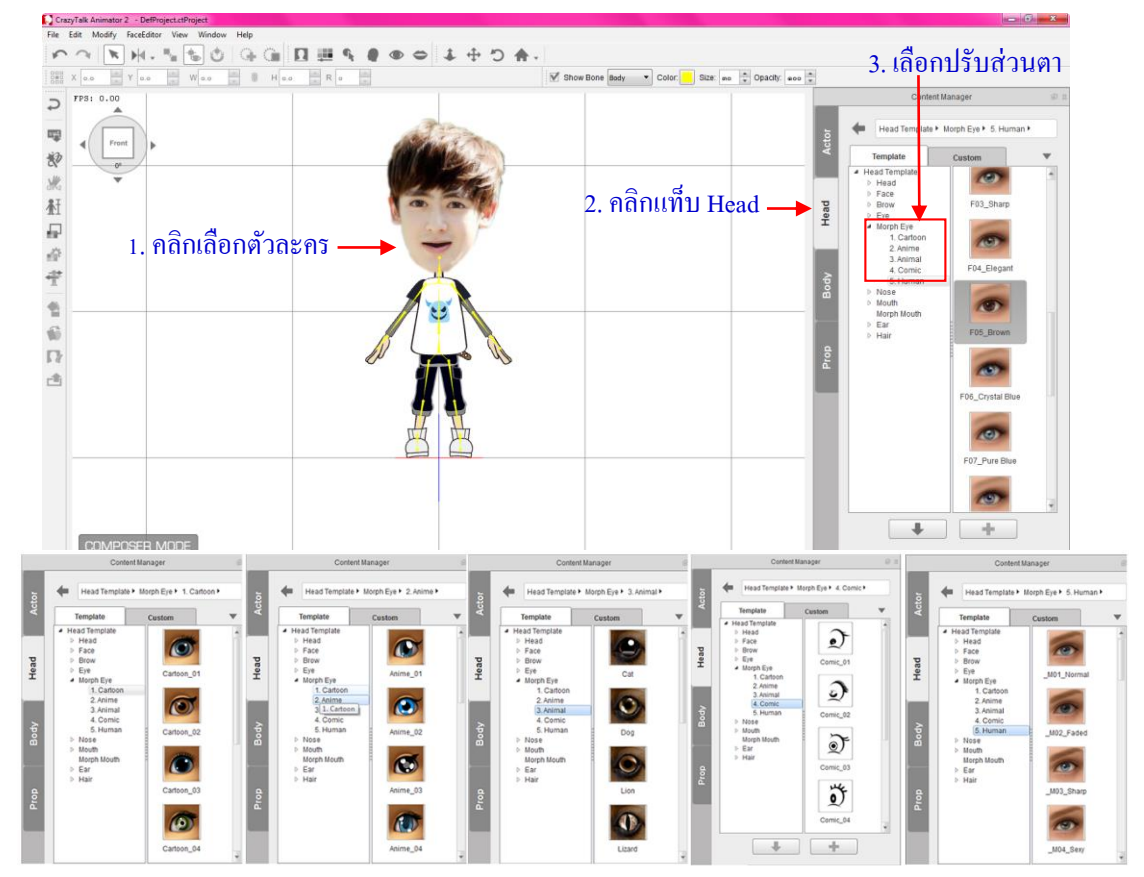

- Cartoon สำหรับเลือกตารูปแบบการ์ตูน
- Animal สำหรับเลือกตารูปแบบตาสัตว์
- Anime สำหรับเลือกตารูปแบบการ์ตูน
   Comic สำหรับเลือกตารูปแบบภาพวาดการ์ตูนตลก
- Human สำหรับเลือกตารูปแบบเสมือนจริง

13. ขั้นการตกแต่งใบหน้าตัวละครส่วนของปาก ให้คลิกเลือกตัวละคร แล้วไปเลือกแท็บ Head มีรายการย่อย ให้เลือก Morph Mouse จะมีรูปแบบปากให้เลือกใช้ ลากหรือคับเบิ้ลคลิกก็ได้ เสร็จแล้วกคปุ่ม Back to Stage

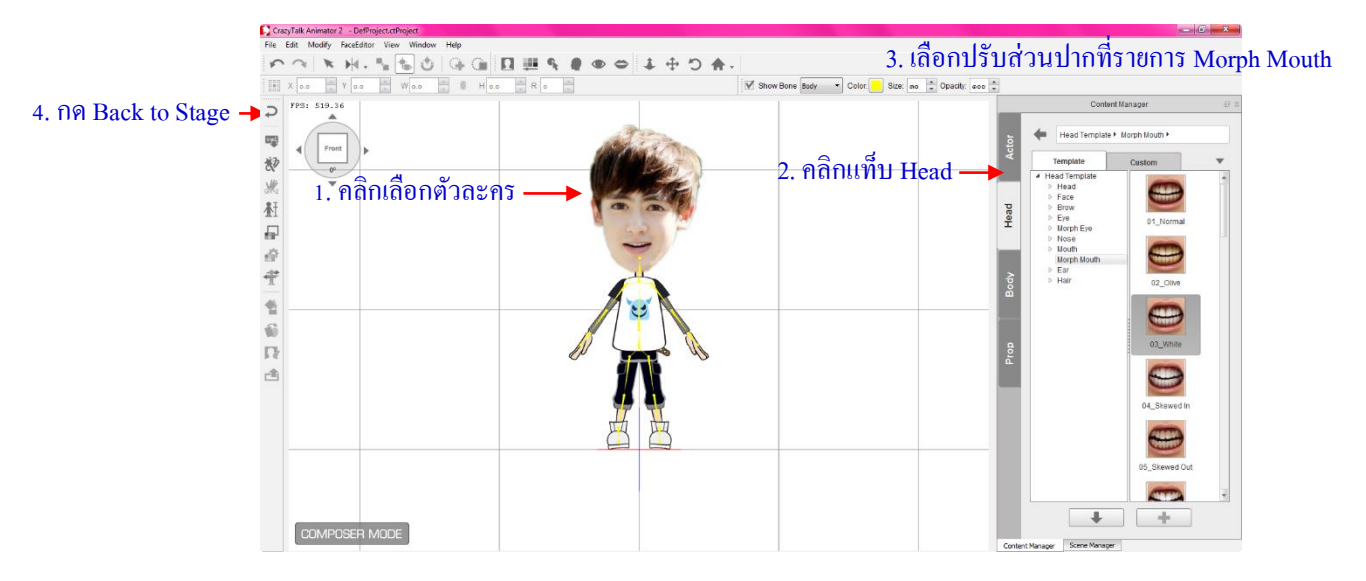

## 🕒 การใส่ฉากหลังในโปรแกรม Crazy talk

การใส่ฉากหลังในโปรแกรม Crazy talk มีวิธีการใส่อยู่ 3 รูปแบบ คือ การใส่ฉากหลังจากภาพ สำเร็จรูปของโปรแกรม Crazy talk, การส่งองค์ประกอบเพิ่มเติม และการนำภาพถ่ายมาเป็นฉากหลัง การเลือกใส่ฉากหลังแต่ละรูปแบบขึ้นอยู่กับการใช้งานว่าจะนำไปใช้ในรูปแบบไหน โดยมีรายละเอียดดังนี้

การใส่ฉากหลังสำเร็จรูปแบบมืองค์ประกอบ (General Background)

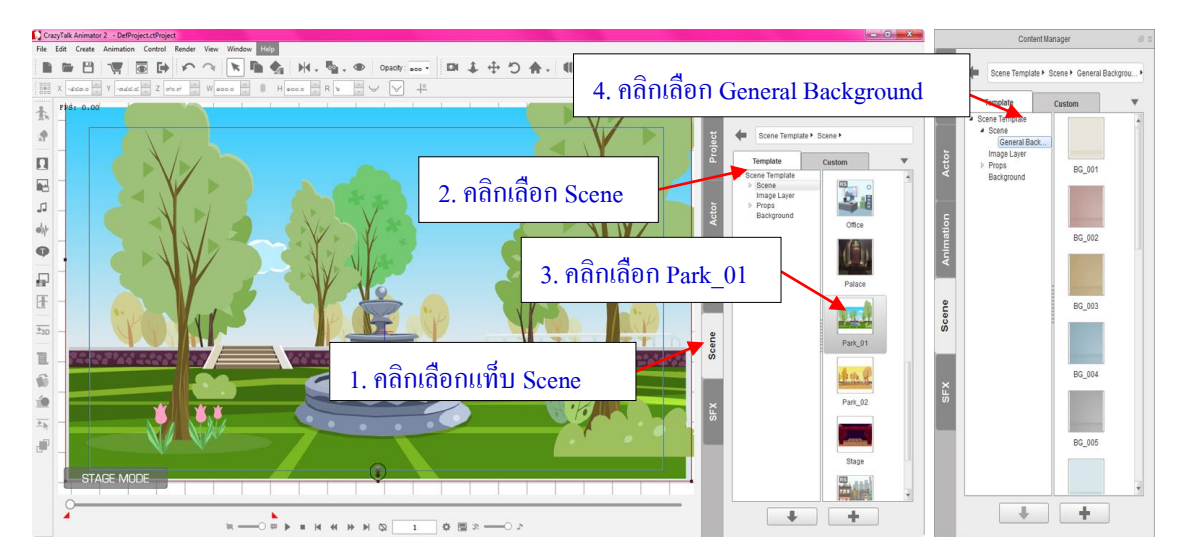

1. คลิกเลือกแท็บ Scene

 2. จากนั้นคลิกเลือก Scene ค้านล่างหัวข้อ Scene Template ในส่วนนี้จะเป็นฉากสำเร็จรูปที่ตกแต่งมาให้ ครบแล้ว แต่สามารถเคลื่อนย้ายหรือลบทิ้งส่วนประกอบที่มากับพื้นหลังได้เช่นกัน

- 3. ดับเบิ้ลกลิกเลือก ฉากพื้นหลังตามที่ต้องการ
- 4. หากต้องการฉากหลังเป็นพื้นสีที่ยังไม่ได้ตกแต่งอะไรเพิ่มเติมให้กลิกเลือก General Background
- 5. ดับเบิ้ลกลิกเลือกฉากพื้นหลังตามที่ต้องการ

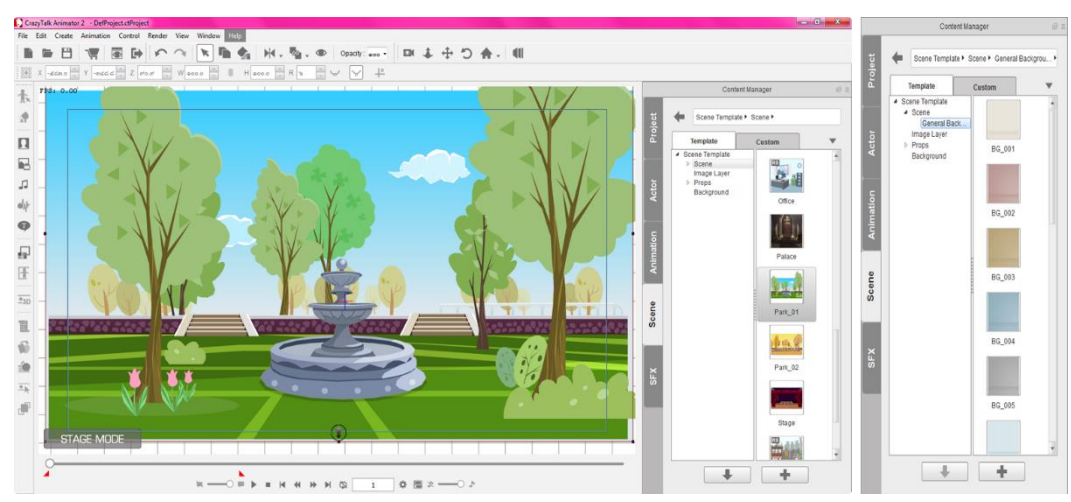

องค์ประกอบภาพต่างๆ เช่น ต้นไม้ คอกไม้ สามารถขยับหรือลบออกได้

#### การใส่องค์ประกอบเพิ่มเติม (Prop)

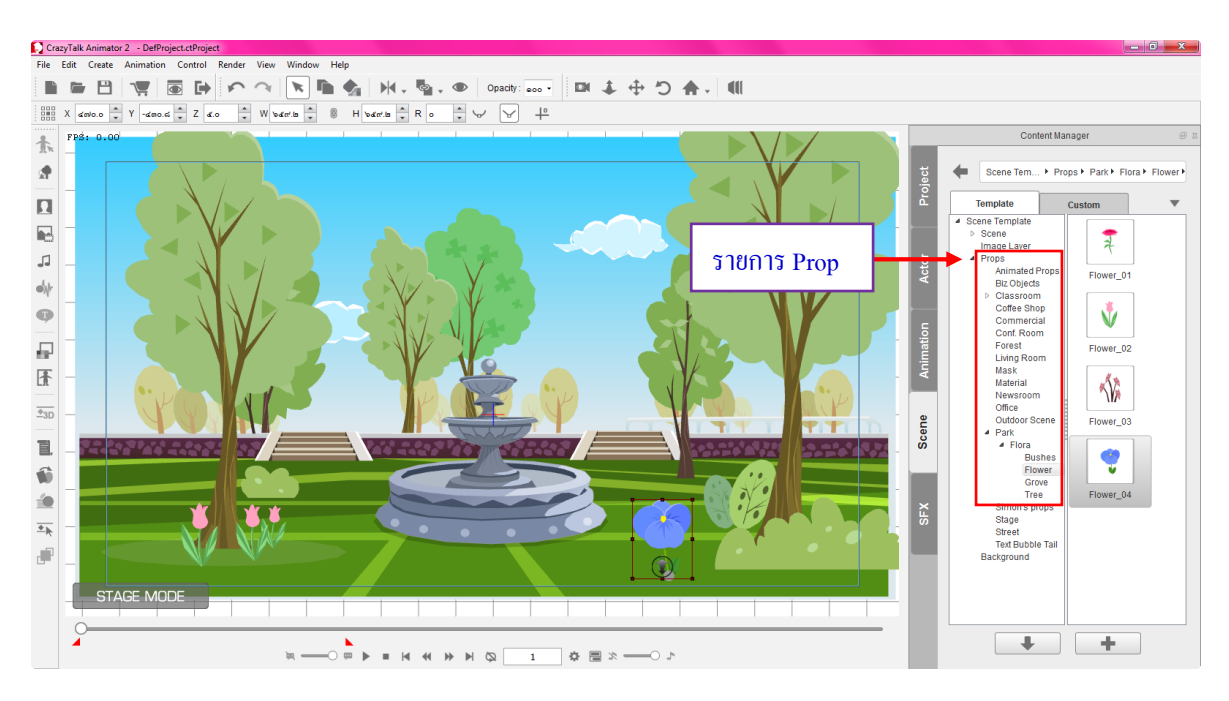

 กลิกเลือก Props ในส่วนนี้จะเป็นองค์ประกอบฉากที่นำมาตกแต่งเพิ่มเติม มีแยกเป็นหลายหมวด ไม่ว่าจะ เป็น Animated props, Biz Objects, Classroom, Coffee Shop, Commercial และ Park เป็นต้น ซึ่งแต่ละหมวด ก็มีให้เลือกใช้งานอย่างหลากหลาย

- 2. ดับเบิ้ลคลิกเลือก องค์ประกอบฉากตามที่ต้องการ
- 3. นำมาจัดในชิ้นงานให้อยู่ในตำแหน่งที่เหมาะสม

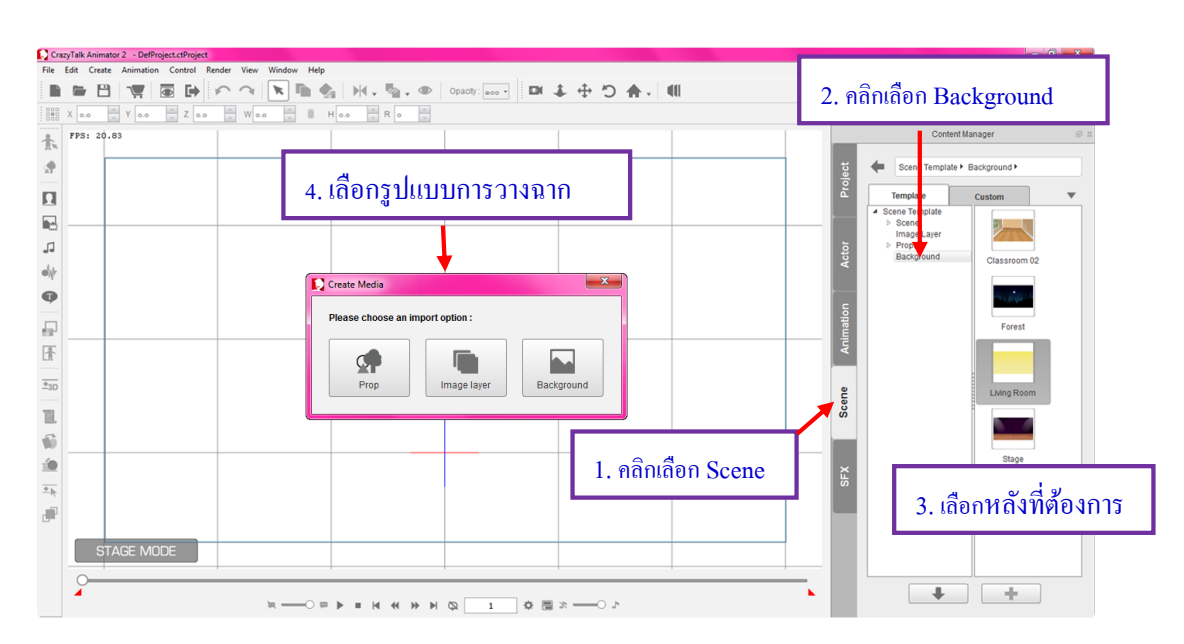

การใส่ฉากพื้นหลังแบบเรียบ (Background)

- 1. คลิกแท็บ Scene
- 2. คลิกเลือก Background เป็นพื้นหลังแบบเรียบๆ ไม่มีองค์ประกอบใคๆ มีให้เลือกใช้งานอย่างหลากหลาย
- 3. ดับเบิ้ลคลิกเลือกฉากตามที่ต้องการ
- 4. จากนั้นจะมีหน้าต่างขึ้นมาให้เลือกว่าจะนำภาพถ่ายมาใช้รูปแบบใค
  - Prop เป็นการใส่ฉากหลังแบบสามารถเคลื่อนที่ ย่องยายหรือลบออกได้ คล้ายเป็นแค่องค์ประกอบ
  - Image Layer เป็นการใส่ฉากหลังแบบพอดีกับกรอบอัต โนมัติ ลบออกได้ แต่ย่อขยายไม่ได้
  - Background เป็นการใส่ฉากหลังแบบฝั่งลงชิ้นงาน ปรับขนาดไม่ได้ ลบไม่ได้

5. จะ ได้ผลลัพธ์ที่ต้องการดังภาพ สามารถเปลี่ยนฉากพื้นหลังได้ โดยการดับเบิ้ลคลิกรูปแบบฉากอันใหม่

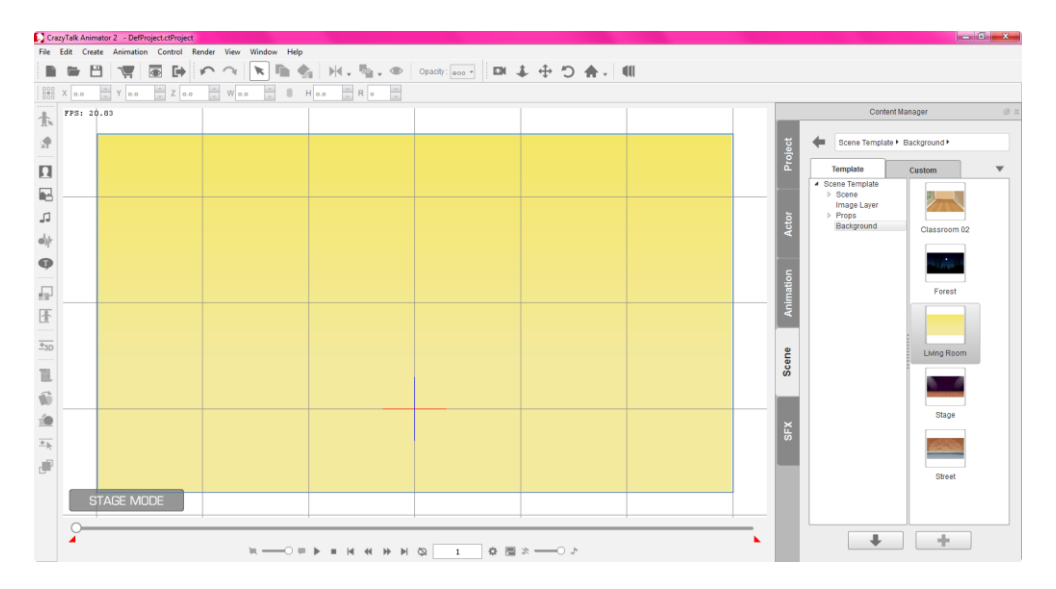

#### ≽ การนำภาพถ่ายมาเป็นฉากหลัง

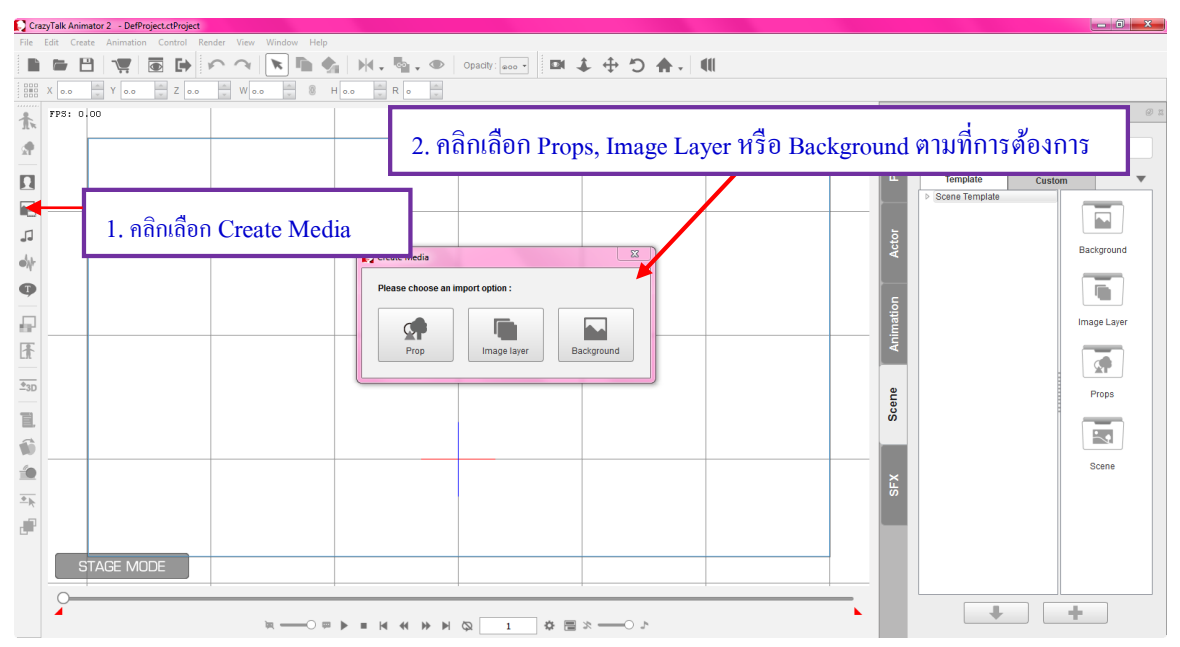

- 1. คลิกเลือก Create Media
- 2. จากนั้นจะมีหน้าต่างให้เลือกว่าจะนำภาพถ่ายมาใช้งานรูปแบบไหน

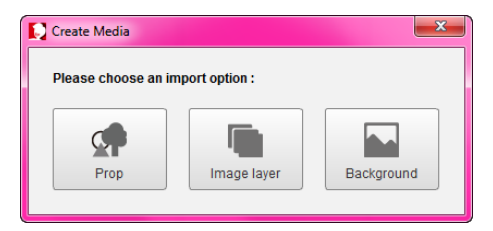

3. เมื่อกลิกเลือกเมนูตามที่ต้องการ จะมีหน้าต่างให้เลือกภาพถ่ายดังนี้

| Open File                                                                                                    |               |                                  |                                                                |                                                   | x |
|----------------------------------------------------------------------------------------------------|---------------|----------------------------------|----------------------------------------------------------------|---------------------------------------------------|---|
| CO- 📕 🕨 crazy 🕨                                                                                                    |               |                                  | 👻 🍫 Search cr                                                  | azy                                               | 9 |
| Organize       New folder         PSKPL01       Image: Control Point of Point of | mslainmu      | 1. คลิกเส<br>โลสะมา<br>มาย<br>กษ | ระสาร<br>ริอก ภาพถ่าย<br>จากหลัง<br>จากหลัง<br>Pollo_bg_03.jpg | shложноэллбён<br>sping_country_b<br>y_matisskojpg |   |
| File name:                                                                                                    | 1. יומווגמטדו |                                  | All Suppor     Open                                            | ted Files (*.jpg *.jpeg                           | • |

ให้คลิกเลือกภาพถ่ายตามที่ต้องการจาก folder ภายนอก แล้วคลิกปุ่ม Open

### ตัวอย่างการเลือกนำภาพถ่ายมาใช้งาน

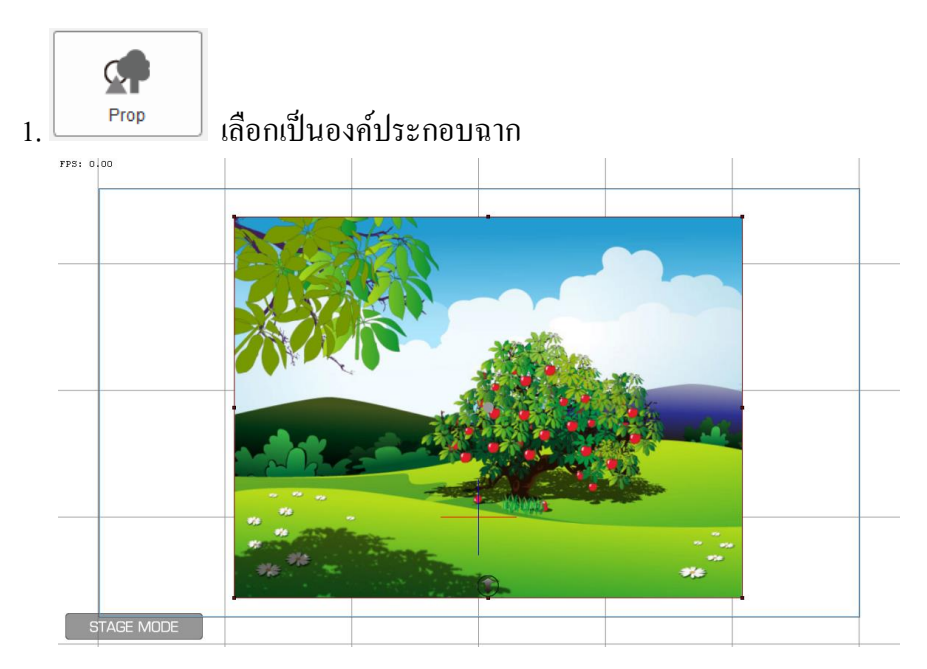

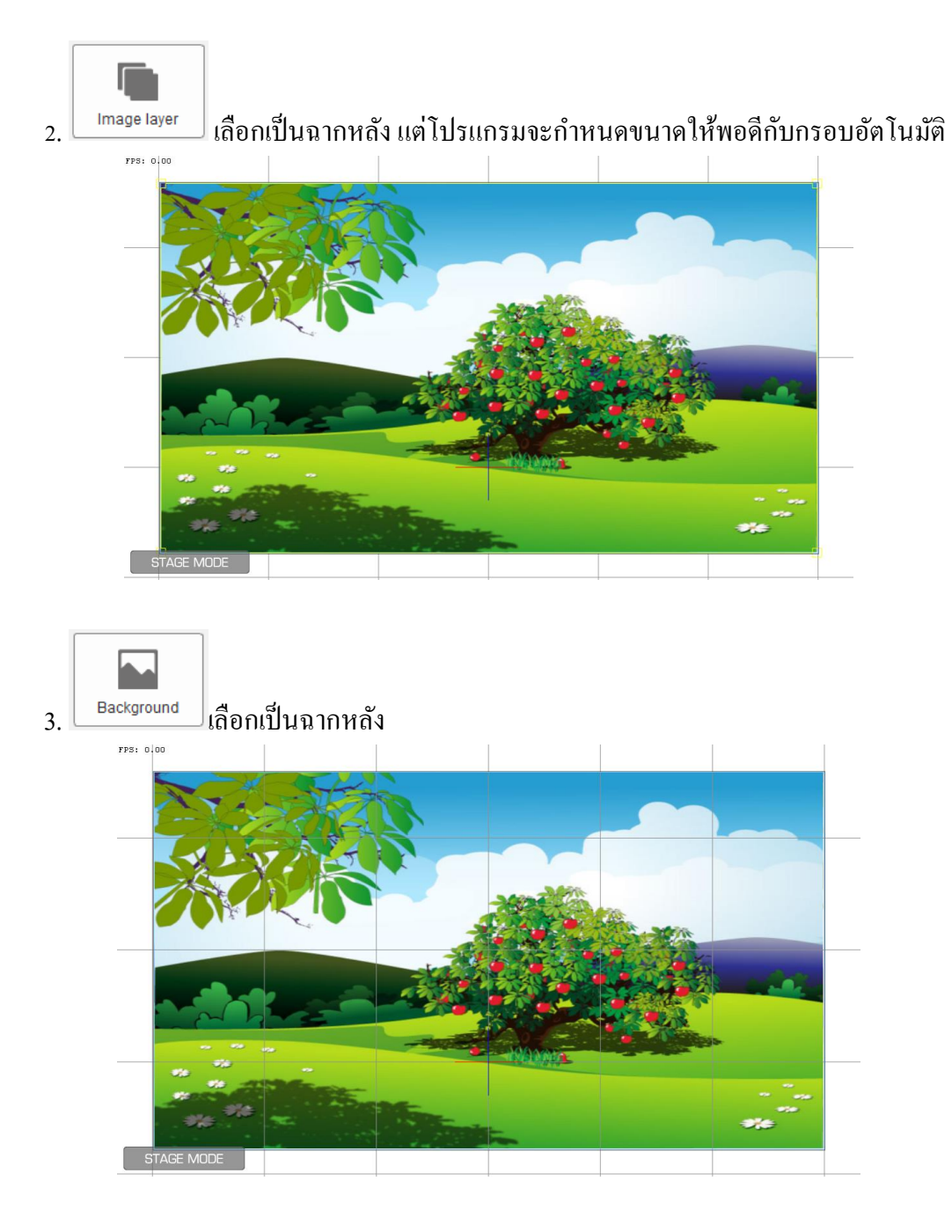

## 🖺 การใส่ท่าทางการเคลื่อนใหวให้กับตัวละครในโปรแกรม Crazy Talk

## ≽ การเคลื่อนใหวร่างกาย

 ก่อนจะเริ่มใส่การเคลื่อนไหวให้กับตัวละคร จะต้องอยู่ที่หน้าจอการทำงานปกติ เพื่อสามารถเลือกคำสั่ง Animation ได้ (สังเกตที่ (โ) ) จัดตัวละครให้อยู่ในตำแหน่งที่ต้องการให้เริ่ม จากนั้นคลิกเลือกที่ตัวละคร ก่อน ถัดมาให้ไปเลือกแท็บ Animation จะพบกับรายการเกี่ยวกับการใส่ลักษณะการเคลื่อนไหว (Motion) ซึ่ง มีการทำงานดังนี้

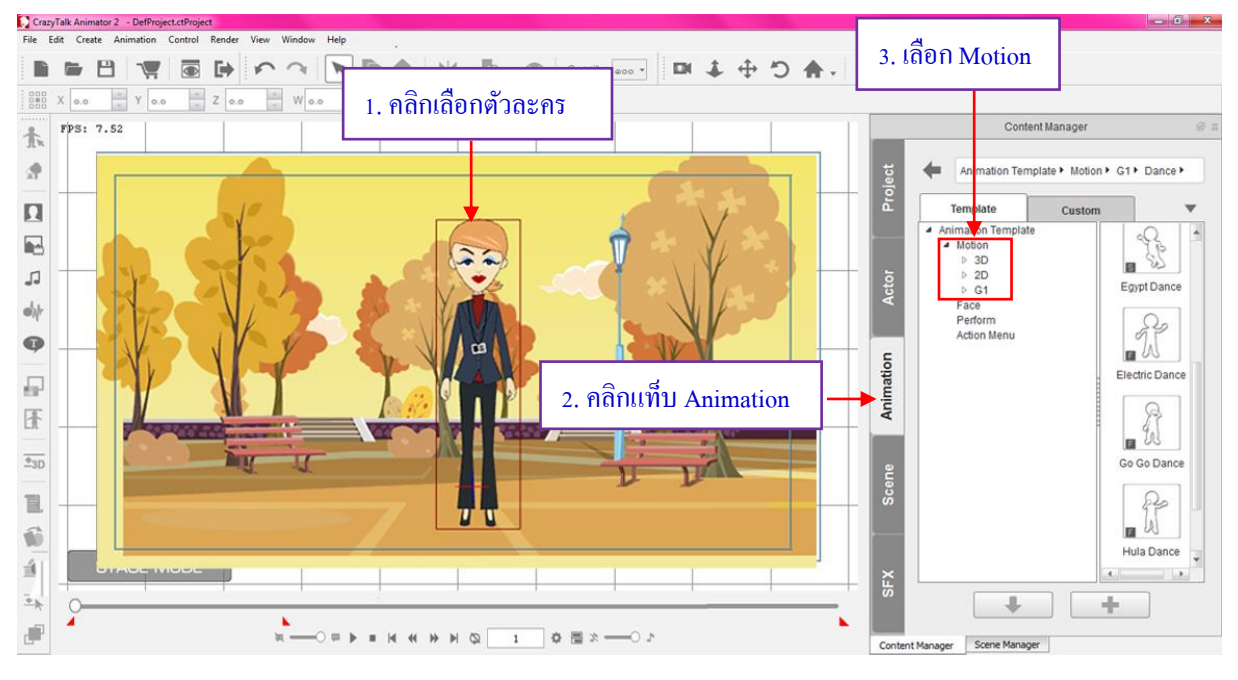

ในส่วนของ Motion จะแยกรายการย่อยอีก 3 รายการ มีรายละเอียดคังนี้

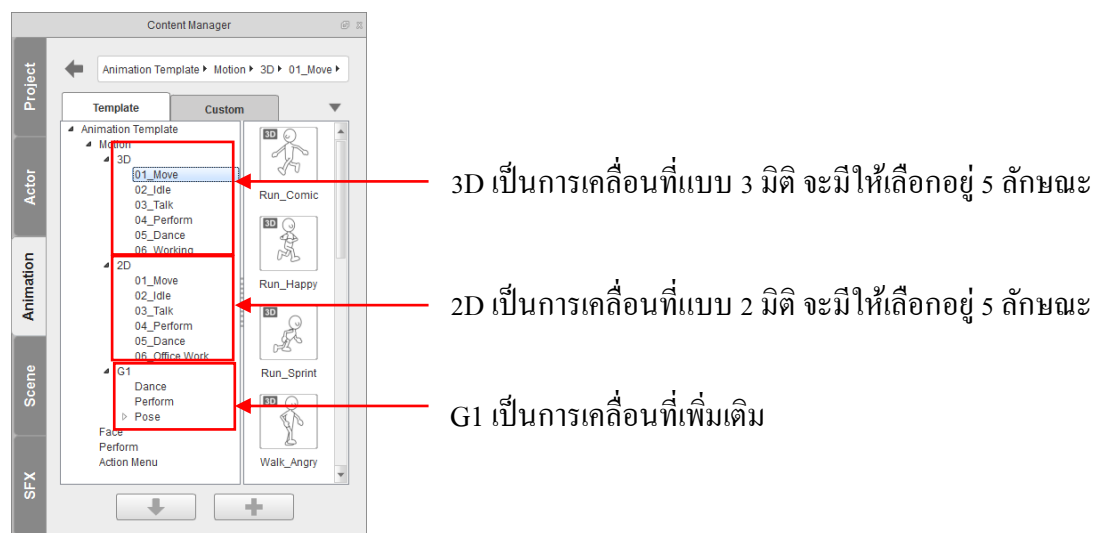

เมื่อได้ลักษณะที่ต้องการก็สามารถลากไปทับตัวละครได้เลย หรือใช้วิธีดับเบิ้ลคลิก ตัวละครก็จะมีการ เคลื่อนใหวท่าทาง

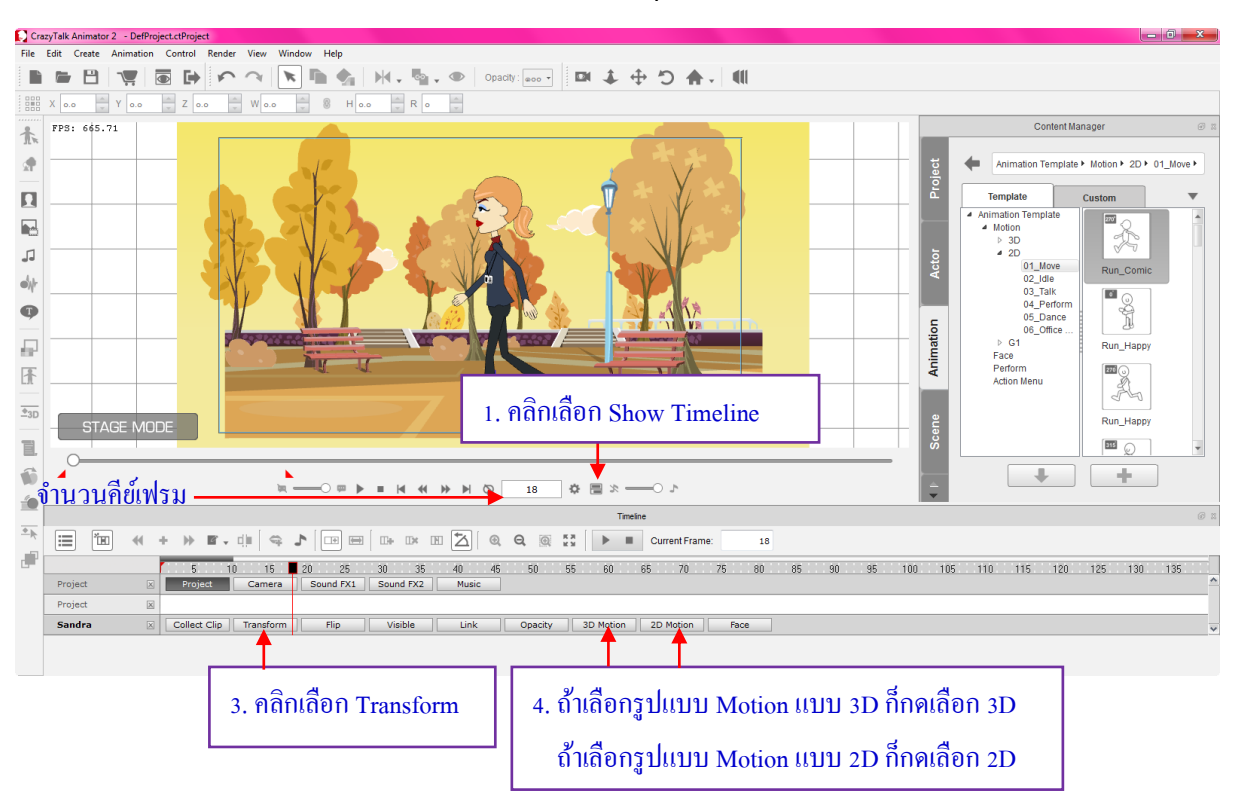

2. เมื่อเราเลือก Motion(การเคลื่อนไหว) สามารถกำหนดคุณสมบัติการเคลื่อนไหวได้ที่ Show Timeline 💻

แถบ Motion จะปรากฏ Timeline การปรับแต่งลักษณะการเคลื่อนไหว ให้เลือกไปที่ Motion สามารถระบุ ช่วงในการเคลื่อนไหวได้ โดยให้สังเกตที่คีย์เฟรมว่า คีย์เฟรมนี้ เราต้องการให้ตัวละครแสดงลักษณะอะไร

|                | Motio            | on Cli     | р                |               | ช่องคื | ย์เฟร     | ม     |           |         |              |      |      |      |     |          |            |           |           |           |          |        |     |     |
|----------------|------------------|------------|------------------|---------------|--------|-----------|-------|-----------|---------|--------------|------|------|------|-----|----------|------------|-----------|-----------|-----------|----------|--------|-----|-----|
|                |                  |            |                  |               |        |           |       |           |         |              |      |      |      |     |          |            |           |           |           |          |        |     |     |
|                |                  |            |                  |               |        |           |       | т         | imeline |              |      |      |      |     |          |            |           |           |           |          |        |     | 9 x |
| )              | + 🕨 🖬 - d        | ♀ .        |                  |               |        | ର୍ ପ୍     | © ×   | ž 🕨       | •       | Current Fran | ne:  | 120  |      |     |          |            |           |           |           |          |        |     |     |
|                | 5 10             | 15         | 20 25            | 30 35         | i 40   | 45 5      | 50 5  | i5 60     | 6       | 5 70         | 75   | 80 8 | 5 90 | 95  | 100      | 105        | 110       | 115       | 1         | 125      | 130    | 135 |     |
| Project        | Project          | Camera     | Sound FX1        | Sound FX2     | Music  |           |       |           |         |              |      |      |      |     |          |            |           |           |           |          |        |     | Ê   |
| Sandra         | Collect Clip     | ransform   | Flip             | Visible       | Link   | Op        | acity | 3D Motion | n       | 2D Motion    | Face |      |      |     |          |            |           |           |           |          |        |     |     |
| Motion         | Dance_Ballet_180 | Transition | Curve: Linear, T | ime Warp: Lin | ear    | · · · · · |       |           |         |              |      |      |      | F F | lun_Comi | :_270 - Ti | ransition | Curve: Li | near, Tin | ne Warp: | Linear |     |     |
| Layer          | ≥ ◊              |            |                  |               |        |           |       |           |         |              |      |      |      |     |          |            |           |           |           |          |        |     |     |
| Body_Transform |                  |            |                  |               |        |           |       |           |         |              |      |      |      |     |          |            |           |           |           |          |        |     | ~   |

จากช่อง Timeline หากต้องการตัดทิ้งให้ถากคลุมคีย์เฟรมแถ้วทำการ Delete หากต้องการขยายช่วงการเล่น ให้เร็วขึ้นหรือช้าถงให้ถากแถบ Motion Clip เป็นแถบสีน้ำเงิน ให้ย่อหรือขนาดตามที่เราเถือกกำหนด

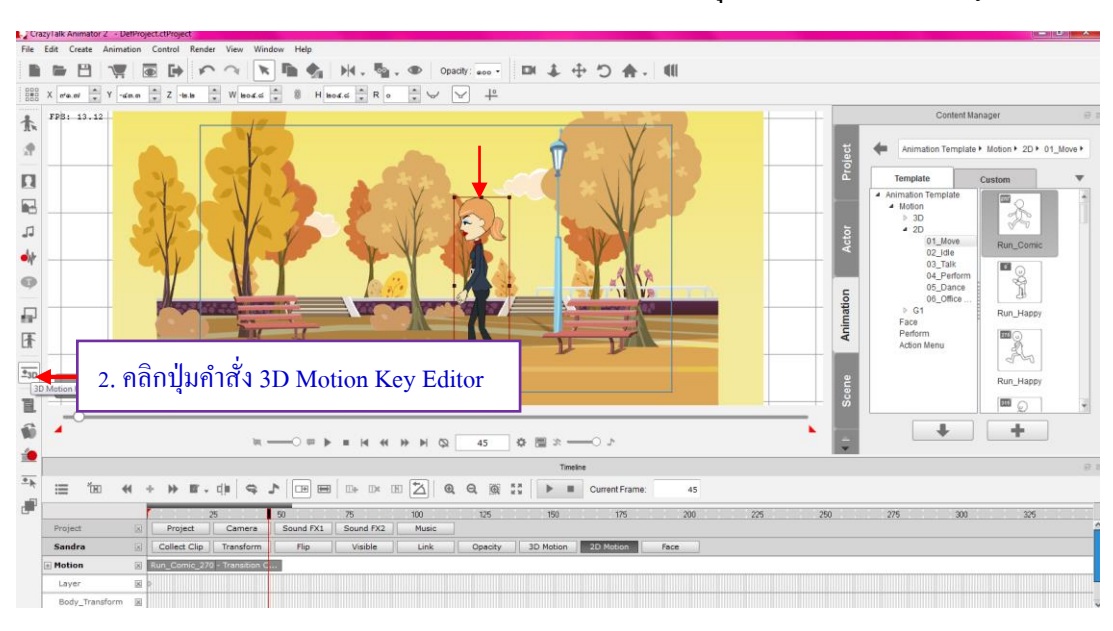

3. การปรับองศาให้กับตัวละคร ให้มีการหันข้างหันหลังได้ ให้คลิกที่ปุ่มคำสั่ง 3D Motion Key Editor

จะปรากฏหน้าต่างการปรับองศาตัวละครขึ้นมา ใช้เมาส์เลื่อนตรงเลของศา แล้วสังเกตลักษณะการขยับ ของตัวละคร จะหมุมตามองศาที่เราเลือก ในส่วนของ Keying Mode ให้เลือกเป็นแบบ Full Body เพราะเป็น ปรับหันพร้อมกันทั้งตัว

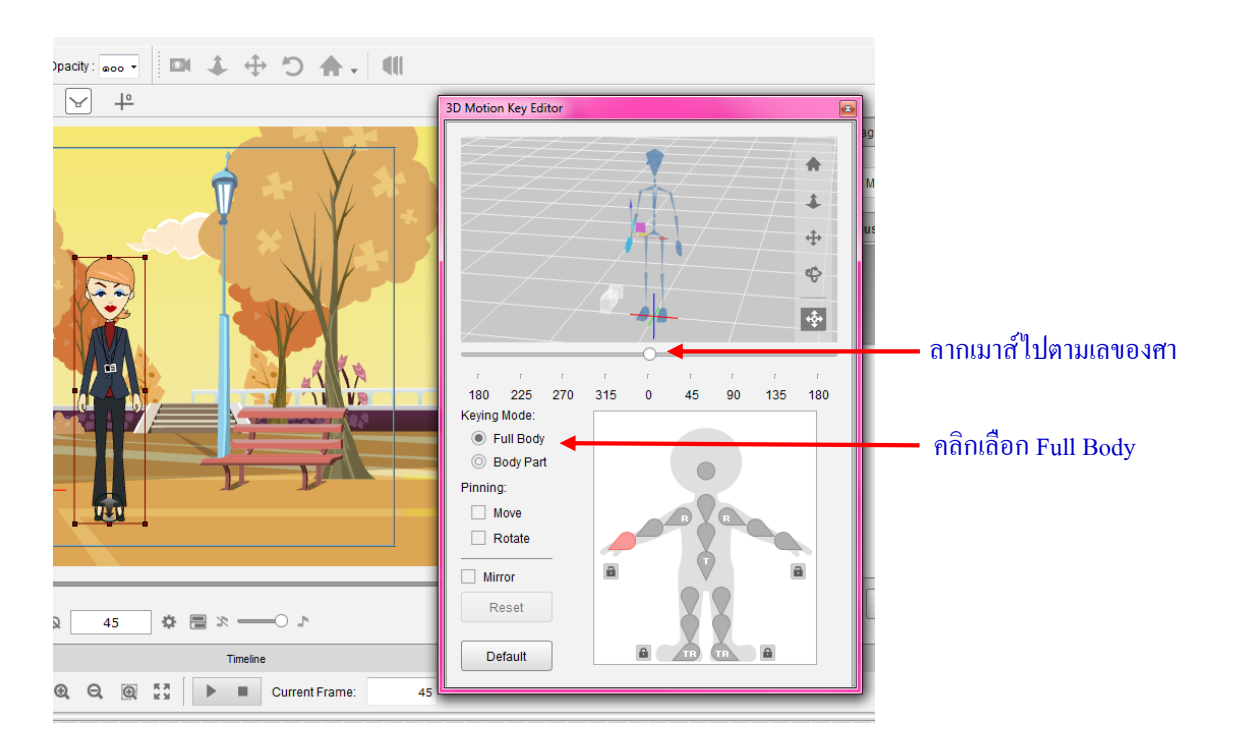

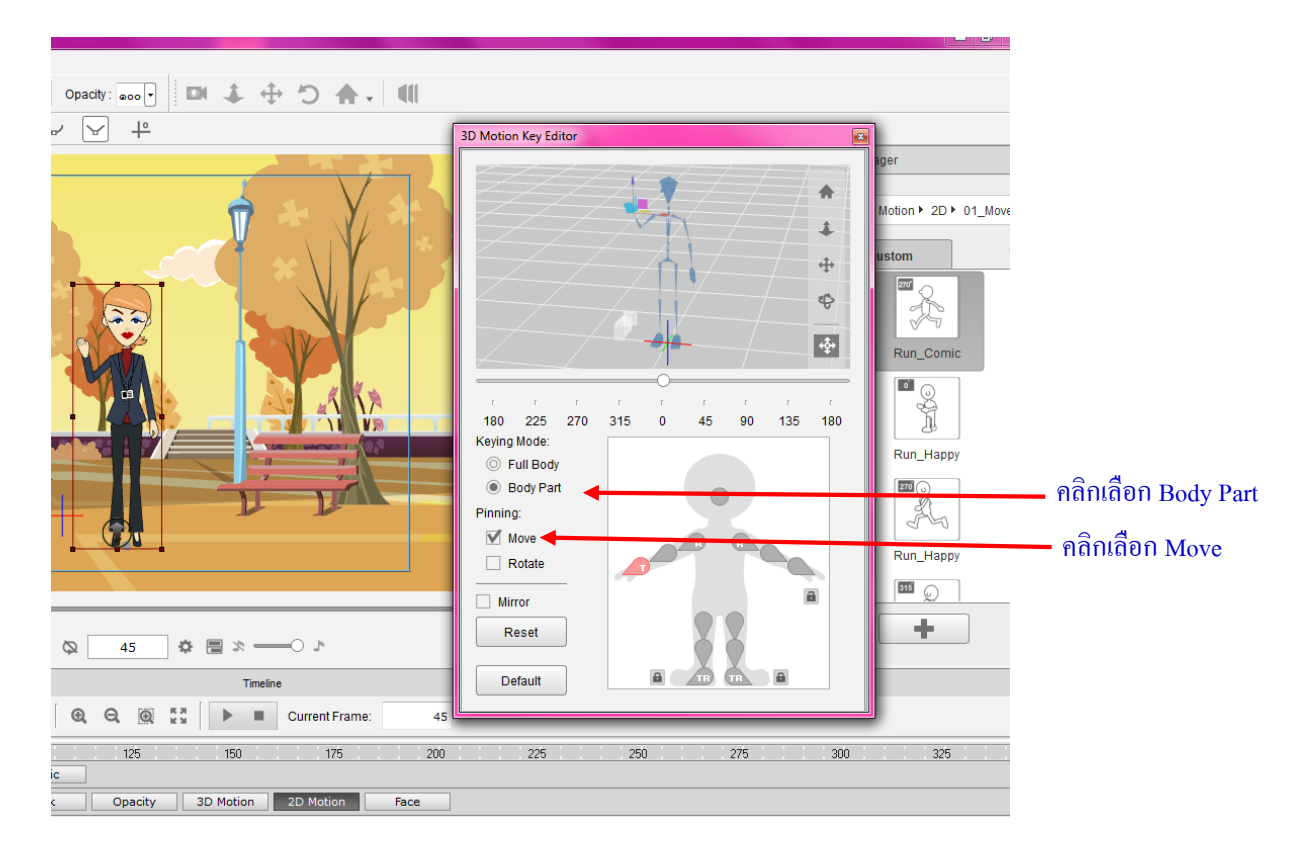

การเลือกปรับลักษณะการเคลื่อนใหวแบบเฉพาะจุด การขยับมือ การขยับเท้า ส่วนของ Keying Mode ให้ คลิกตรง Body Part เป็นการเลือกให้ปรับแค่บางส่วน ส่วน Pinning ให้คลิกตรง Move

## ้ขั้นตอนการปรับคือ คลิกเลือกตำแหน่งที่ต้องการปรับ แล้วมาลากปรับในตัวแบบค้านบน

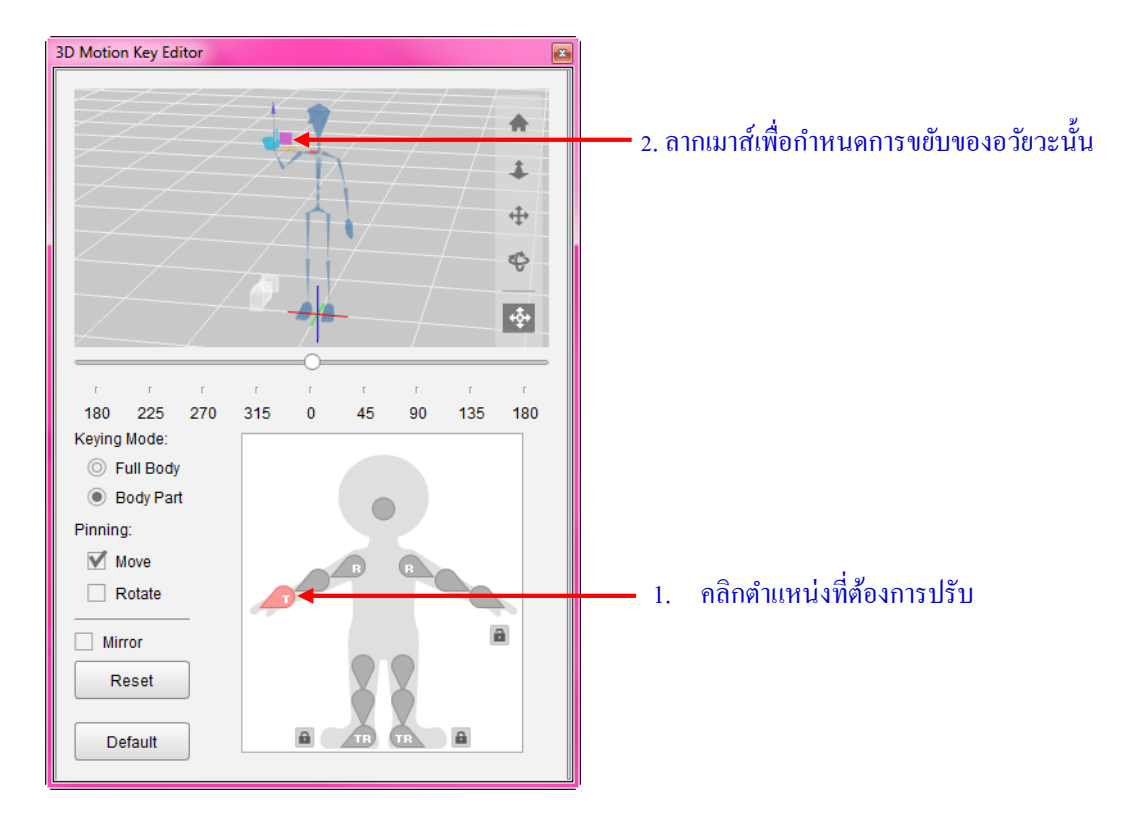

# 🕒 การใส่ข้อความในโปรแกรม Crazy Talk

| CrazyTalk Anim | nator 2 - DefProject.ctProject      |             |                  |                             |                                  |                 |                           | Content M                                                                                                    | anager                        | @ # |
|----------------|-------------------------------------|-------------|------------------|-----------------------------|----------------------------------|-----------------|---------------------------|----------------------------------------------------------------------------------------------------|-------------------------------|-----|
| File Edit Crea | ate Animation Control Render View V | Vindow Help |                  |                             |                                  |                 |                           |                                                                                                    |                               |     |
|                |                                     |             | Opacity: 🚥 🔹 💠 🖒 | ♠                           |                                  |                 | iect                      | Special FX Templa                                                                                                    | e ► Text ►                    |     |
| 0.0 X 0.0      | Y 0.0 Z 0.0 W 0.0                   | 8 H o.o R o |                  |                             |                                  | 0               |                           | Template                                                                                                    | Custom                        |     |
|                | STAGE MODE                          |             | 2.<br>1. กลิก    | คลิกเลือก Text<br>เลือก SFX | SFX Scene Animation Acto Project | Content Manager | SFX Scene Animation Actor | Seeda (FX Tempale     Decision of the second second s | Comic<br>Realistic<br>Subtite |     |
|                | ť                                   |             |                  |                             | •                                | + +             |                           | +                                                                                                    | -                             |     |

ข้อความถือเป็นองค์ประกอบสำคัญในชิ้นงาน animation เพราะถือเป็นการบรรยายเนื้อหาที่ต้องการ

- สื่อ วิธีสร้างข้อความใน crazy talk มีวิธีการดังนี้
- 1. คลิกเลือกแท็บ SFX
- 2. จากนั้นคลิกเลือก Text จะพบกับรายการย่อยอีก 3 รายการ

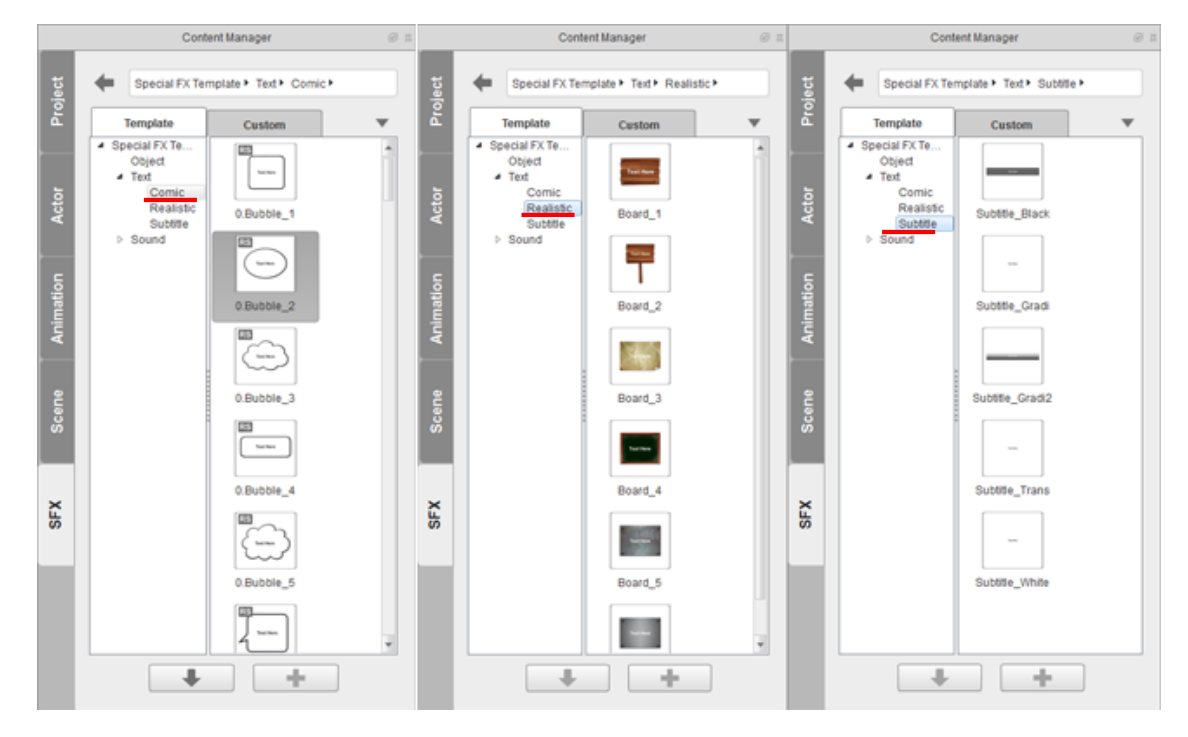

Comic คือการใส่กล่องข้อความแบบสนทนา เป็นลักษณะภาพการ์ตูน

Realistic คือการใส่ป้ายข้อความแบบเหมือนจริง

Subtitle คือการใส่กล่องข้อความแบบนำเสนอ การเริ่มเรื่อง หัวข้อ

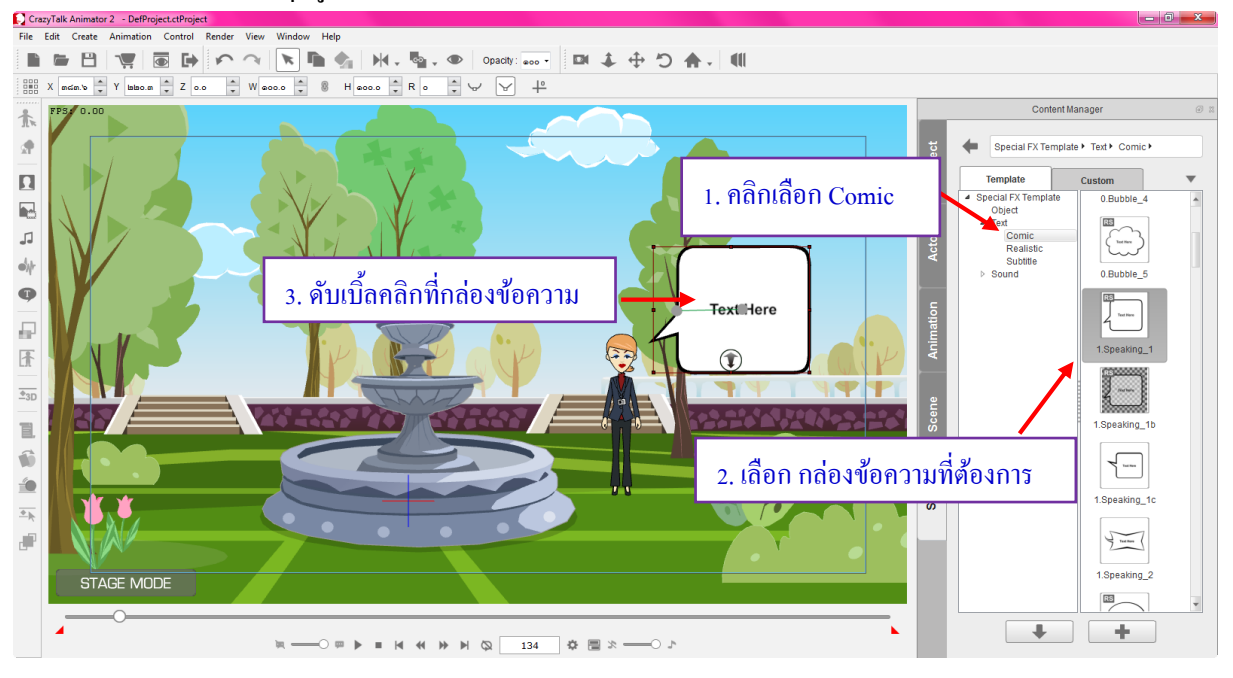

3. การใส่กล่องข้อความทุกรูปแบบใช้วิธีเดียวกัน ตัวอย่างเช่น

การใส่กล่องข้อความแบบ Comic ให้คลิกเลือก Comic จากนั้นให้ดับเบิ้ลคลิกกล่องข้อความที่ ต้องการ เมื่อได้กล่องข้อความแล้วปรับตำแหน่งและขนาดตามความเหมาะสม

 เมื่อได้กล่องข้อความแล้ว วิธีที่จะพิมพ์ข้อความลงไป ให้ดับเบิ้ลกลิกที่กล่องข้อความ หลังจากการดับเบิ้ล กลิกจะมีหน้าต่าง Text Editor ขึ้นดังนี้

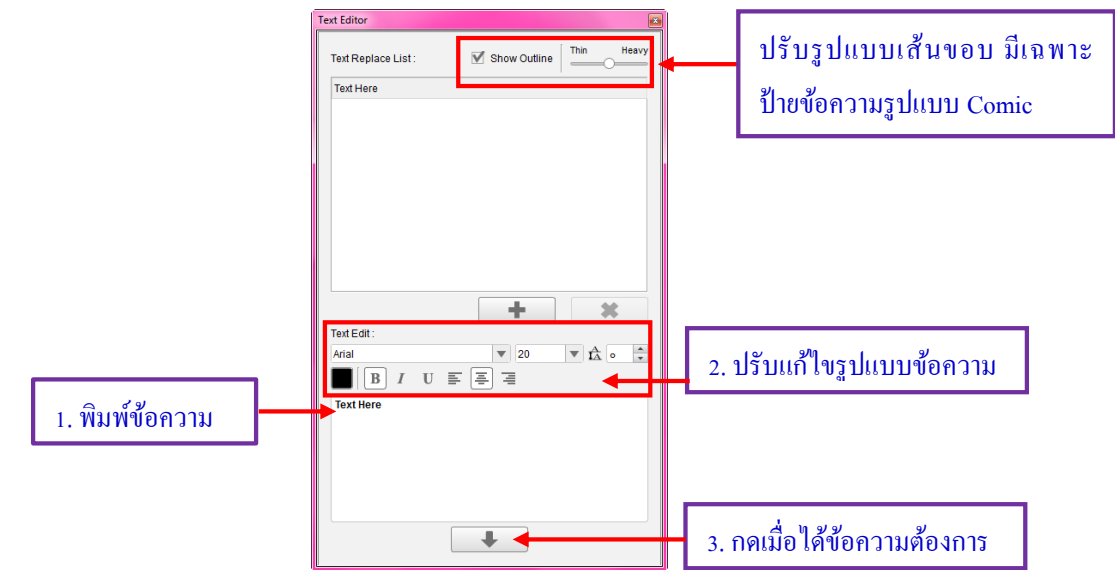

เมื่อหน้าต่าง Text Editor ขึ้นมาแล้ว ให้พิมพ์ข้อความตามที่ต้องการลงในช่องค้านล่างสุด ปรับแต่ง ข้อความตามต้องการ เมื่อเสร็จแล้วให้กคปุ่ม

อีกวิธีหนึ่งในการสร้างกล่องข้อความ คือกดที่ไอคอน 💿 ที่แถบ Toolbox ด้านซ้ายมือ

#### ตัวอย่างกล่องข้อความแต่ละรูปแบบ

#### 1. กล่องข้อความแบบ Comic

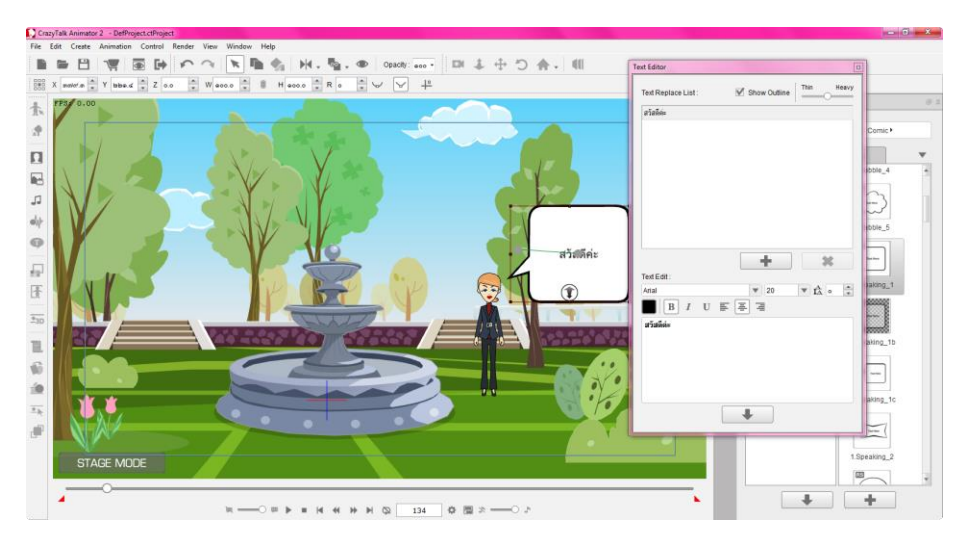

#### 2. กล่องข้อความแบบ Realistic

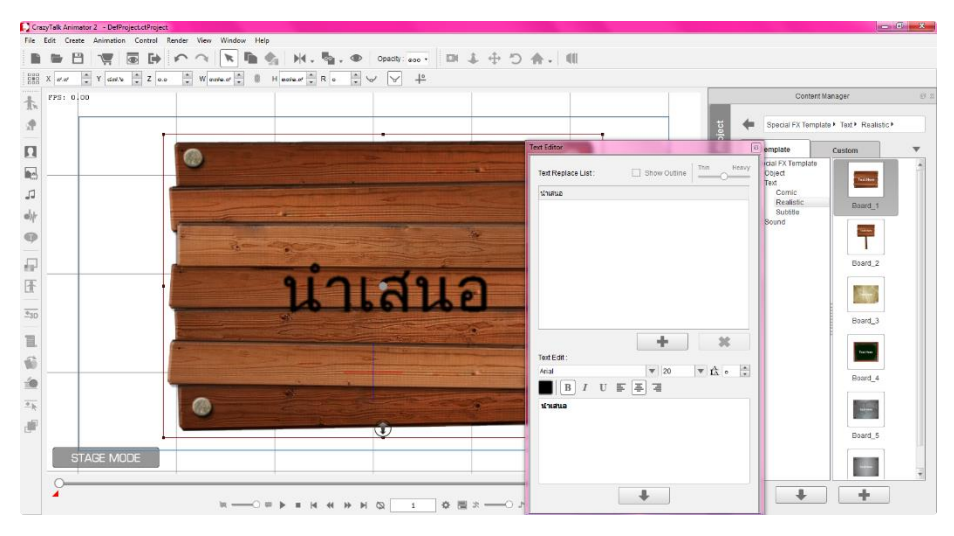

3. กล่องข้อความแบบ Subtitle

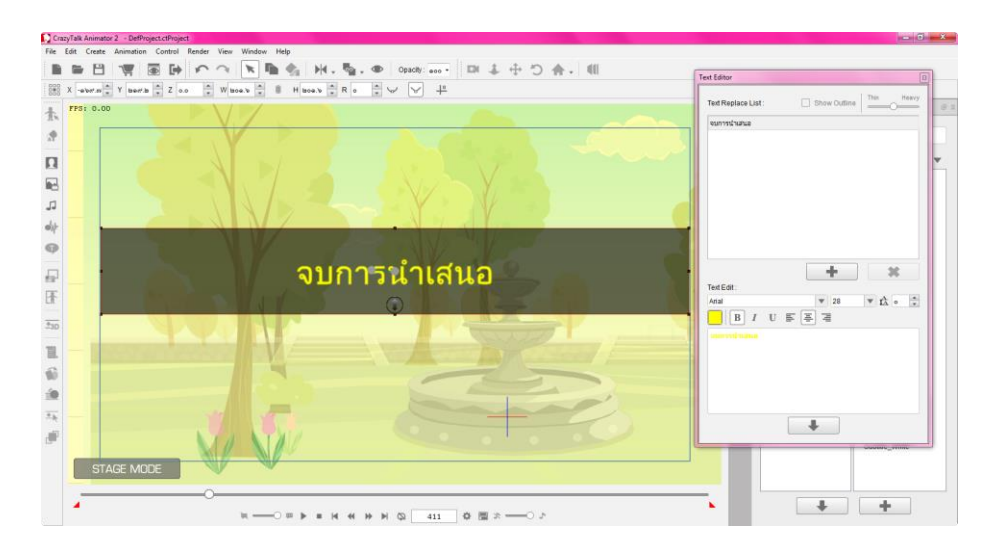

# 🐣 การใส่เสียงในโปรแกรม Crazy talk

โดยไฟล์เสียงหรือไฟล์เพลงที่รองรับสามารถนำเข้ามาทำงานร่วมกับโปรแกรมได้ อาทิเช่น ไฟล์ นามสกุล .MP3, MAV แต่ข้อพึงระวังสำหรับการนำไฟล์เสียงมาใช้งาน คือ ผลงานที่ได้จะมีขนาดไฟล์ที่ ใหญ่ขึ้น ทำให้อาจเปลืองเวลาในการโหลดข้อมูล ดังนั้นจึงควรพิจารณาเมื่อต้องการที่จะนำไฟล์เสียงมาใช้ งานประกอบลงในผลงานด้วย

≽ การอัดเสียงบรรยาย

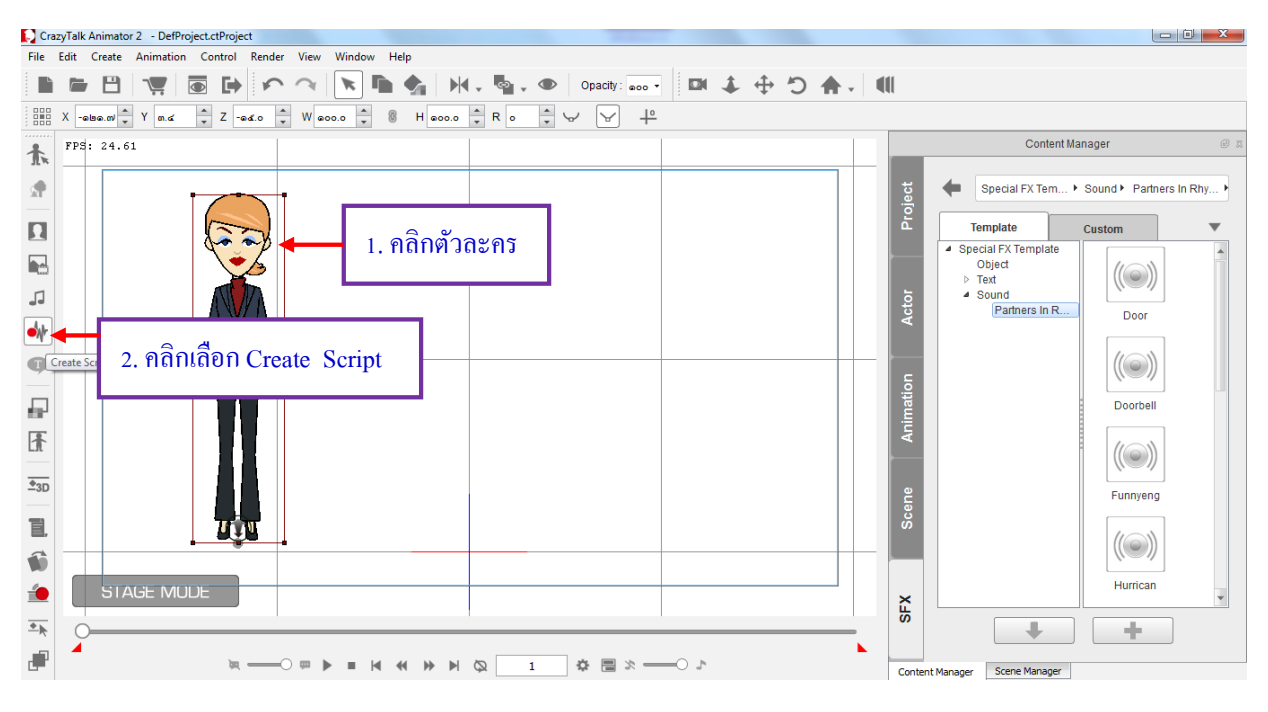

- 1. คลิกเลือก Create Script
- 2. เมื่อคลิกเลือก Create Script จะมีหน้าต่าง Create Script ขึ้นมาคังนี้

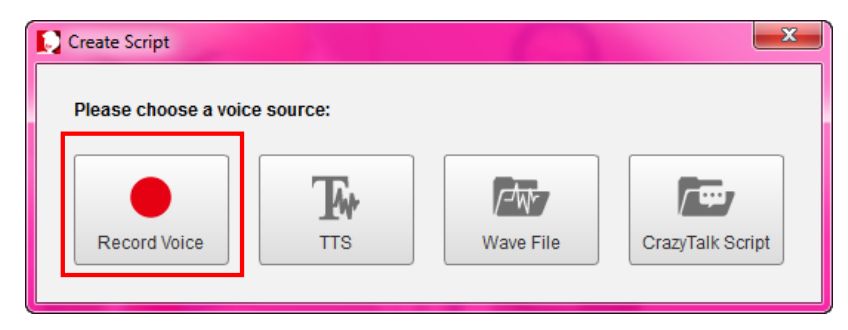

Record Voice คือ การบันทึกเสียง ให้คลิกปุ่ม Record เพื่อทำการบันทึกเสียง เมื่อต้องการหยุดให้ คลิกปุ่ม Stop แล้วคลิกปุ่ม Play เพื่อฟังเสียงที่บันทึกไว้ หากพึงพอใจให้คลิกปุ่ม OK หากต้องการบันทึกเสียง ใหม่ให้คลิกปุ่ม Record เพื่อบันทึกใหม่อีกครั้ง แต่หากไม่ต้องการบันทึกเสียงแล้วให้คลิกปุ่ม Cancel

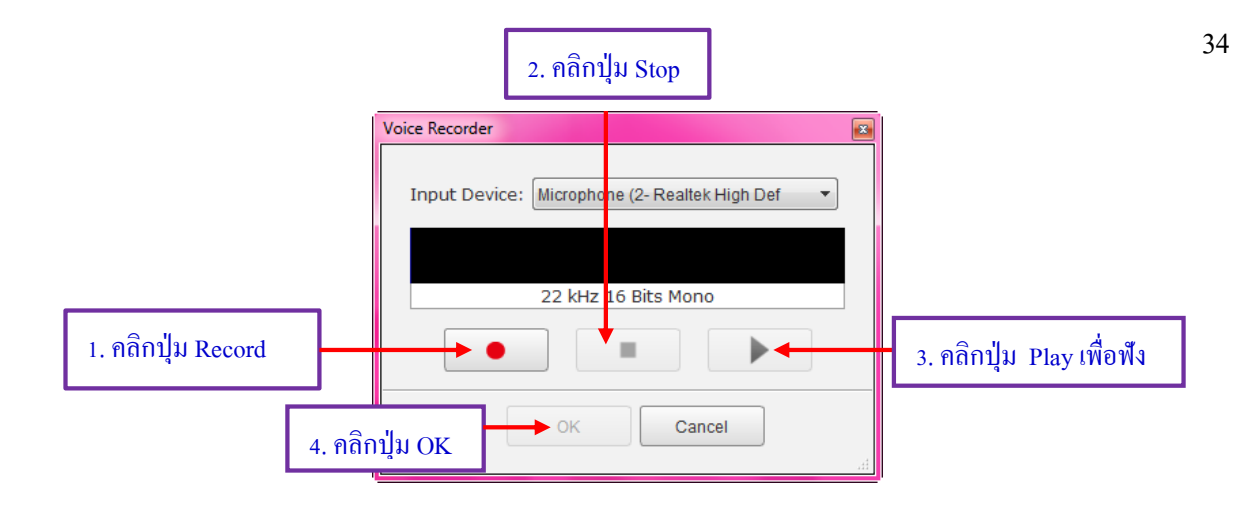

### 3. ต้องการดูเสียงบรรยาย ปรับเสียงให้ตรงช่วงเวลาที่ต้องการ ให้เลือกที่ Show Timeline

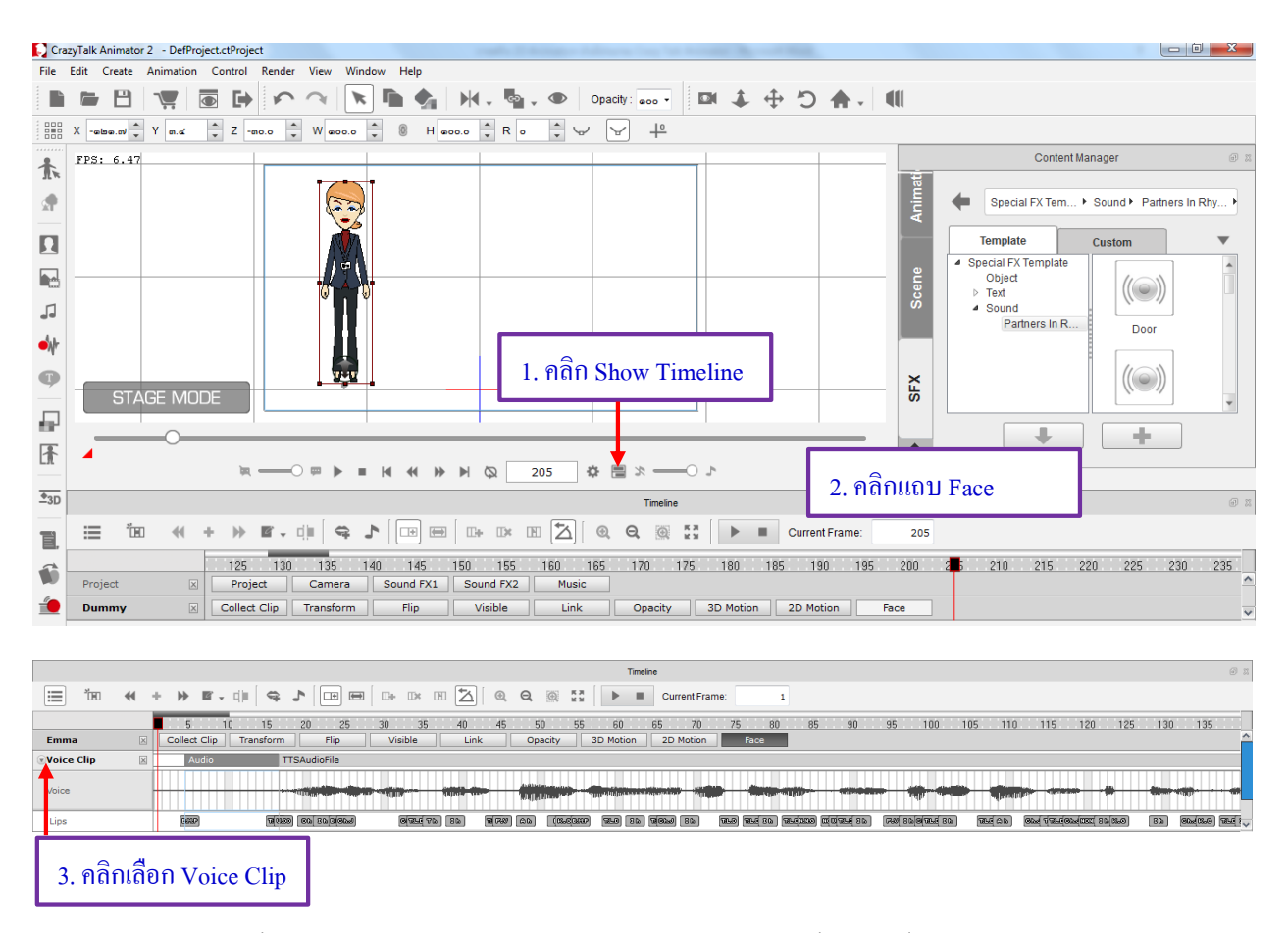

เมื่อทำตามขั้นตอนแล้ว จะปรากฏแถบเสียงที่แสดงในชิ้นงาน ขั้นตอนนี้จะไม่สามารถตัดต่อเสียง ได้ ถ้าหากต้องการตัดต่อจะต้องทำจากโปรแกรมอื่นแล้วค่อยนำเข้าอีกที ในส่วนนี้จะทำการเกลื่อนย้ายช่วง ของเสียงกับถบเสียงได้ TTS คือ การพิมพ์ข้อความไปแล้วโปรแกรมจะทำการออกเสียงเอง แต่รองรับได้แค่ภาษาอังกฤษ เท่านั้น ให้พิมพ์ข้อความที่ต้องการให้ตัวละครออกเสียงตามที่ช่องค้านบน แล้วปรับ Volume หรือ Speed ตามที่ต้องการ จากนั้นคลิกปุ่ม OK

|                 | Create Script                                                              |                                              | ×              |
|-----------------|----------------------------------------------------------------------------|----------------------------------------------|----------------|
|                 | Please choose a voice source:                                              | Wave File CrazyTalk S                        | cript          |
|                 | Text to Speech Editor                                                      | x                                            | 1              |
| 1. พิมพ์ข้อความ | Hello my name is mim                                                       | 99.7 % length remaining                      |                |
|                 | Voice Mode<br>Microsoft Anna - English<br>Voice Format<br>22kHz 16Bit Mono | Volume 000 +<br>( v Pitch 40 +<br>Speed 40 + |                |
|                 | Hearit                                                                     | Cancel OK                                    | 2. คลิกปุ่ม OK |

Wave File คือ การนำไฟล์ที่บันทึกเสียงและตัดต่อมาจากโปรแกรมอื่นมาใช้งาน ให้คลิกเลือกไฟล์ เสียงที่ต้องการ แล้วคลิกปุ่ม Open

| Dpen File           |                                                                                                    |                       |                  |                     |           | x |  |  |  |  |
|---------------------|----------------------------------------------------------------------------------------------------|-----------------------|------------------|---------------------|-----------|---|--|--|--|--|
| Search Re           | G         ▼         4y         Search mp3         ₽           Search mp3         ▼         4y         Search mp3         ₽ |                       |                  |                     |           |   |  |  |  |  |
| Organize 🔻 New fold | er                                                                                                    |                       |                  |                     | ≣ ▼ 📶     | 0 |  |  |  |  |
| 🥃 Libraries 🔺       | Name                                                                                                    | *                     | Date modified    | Туре                | Size      | * |  |  |  |  |
| B USER-MSI_01       | 🄰 18.mp3                                                                                                    |                       | 59 16:30         | MP3 Format Sound    | 3,372 KB  |   |  |  |  |  |
| 🖳 Computer          | 🔰 19.mp3 🗲                                                                                                    | 1. คลิกเลือกไฟล์เสียง | 59 16:12         | MP3 Format Sound    | 3,878 KB  |   |  |  |  |  |
| 🏭 WIN7 (C:) 🛛 ≡     | 🄰 20.mp3                                                                                                    |                       | 59 14:01         | MP3 Format Sound    | 4,332 KB  |   |  |  |  |  |
| DATA (D:)           | 🄰 21.mp3                                                                                                    |                       | 15/07/2559 15:01 | MP3 Format Sound    | 4,767 KB  | _ |  |  |  |  |
| 🔐 DVD RW Drive (    | 🌛 22.mp3                                                                                                    |                       | 15/07/2559 16:32 | MP3 Format Sound    | 3,587 KB  | - |  |  |  |  |
| 🔐 CD Drive (F:)     | 🄰 23.mp3                                                                                                    |                       | 15/07/2559 16:13 | MP3 Format Sound    | 3,860 KB  | - |  |  |  |  |
| html (\\192.168     | 🄰 24.mp3                                                                                                    |                       | 15/07/2550 15-57 | MD2 Format Sound    | 2 /12 VP  |   |  |  |  |  |
| Share (\\192.16     | 🄰 25.mp3                                                                                                    |                       | 15/07/255 ว.คลิ  | ถป็น Open           |           |   |  |  |  |  |
| Network             | 26.mp3                                                                                                    |                       | 15/07/25         | india Oben          |           |   |  |  |  |  |
|                     | 🤰 27.mp3                                                                                                    |                       | 15/07/2559 15:34 | MP3 Format Sound    | 4,002 KB  |   |  |  |  |  |
| BAINKSIKIWAT        | 🤌 28.mp3                                                                                                    |                       | 15/07/2559 16:26 | MP3 Format Sound    | 3,874 KB  | - |  |  |  |  |
| File n              | ame:                                                                                                    |                       |                  | - Audio Files (*.wa | av;*.mp3) | - |  |  |  |  |
|                     |                                                                                                    |                       |                  | Open                | Cancel    |   |  |  |  |  |

#### ≽ การนำเสียงดนตรีจากภายนอกมาใช้งาน

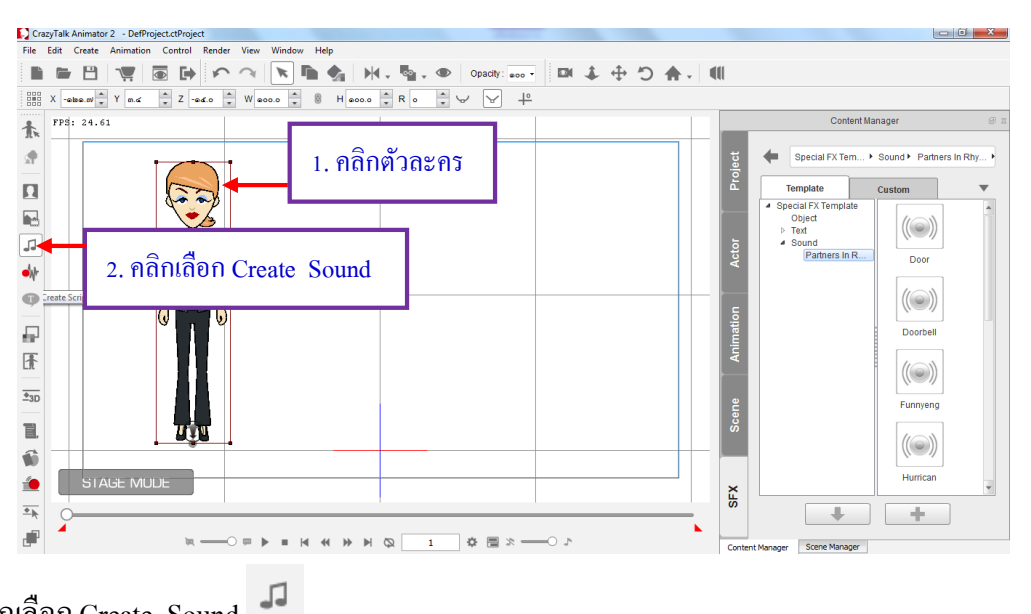

- 1. คลิกเลือก Create Sound
- 2. เมื่อกลิกเลือก Create Sound จะมีหน้าต่าง Create Sound ขึ้นมาดังนี้

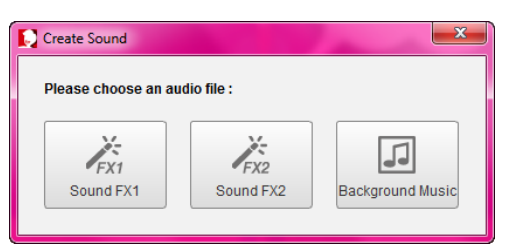

FX1 Sound Fx1 คือเสียงประกอบที่ 1 ใช้กับเสียงเอฟเฟคสั้นๆ FX1 Sound Fx2 คือเสียงประกอบที่ 2 ใช้กับเสียงเอฟเฟคสั้นๆ Background Music คือเสียงใส่พื้นหลัง ใช้กับเสียงคนตรียาว

 จากนั้นเลือกว่าจะให้เป็นเสียงประกอบหรือเสียงพื้นหลัง แล้วจะมีหน้าต่างขึ้นมาให้เสียงจาก folder ที่เก็บ เสียงนั้น ดังนี้

| Dpen File             |                        |                       |                |                          |                 |           | x |
|-----------------------|------------------------|-----------------------|----------------|--------------------------|-----------------|-----------|---|
| Search Res            | ults in Share (\\192.1 | 168.1.242) (Z:) 🕨 mp3 |                | <b>▼</b> <del>\$</del> 9 | Search mp3      |           | ٩ |
| Organize 🔻 New folder |                        |                       |                |                          | Ē               | ≡ ▼ 🔳     | ? |
| 📜 Libraries 🔷         | Name                   | *                     | Date modified  | Ту                       | pe              | Size      | * |
| USER-MSI_01           | 18.mp3                 |                       | 14             | ME                       | 3 Format Sound  | 3,372 KB  |   |
| 🖳 Computer            | 🔰 19.mp3               | 1. คลิกเลือกไฟ        | ล้เสียง        | ME                       | 3 Format Sound  | 3,878 KB  |   |
| 🏭 WIN7 (C:) 🛛 ≡       | 20.mp3                 |                       |                | ME                       | 3 Format Sound  | 4,332 KB  |   |
| DATA (D:)             | 21.mp3                 |                       | 15/07/2559 15: | :01 MF                   | 3 Format Sound  | 4,767 KB  |   |
| 🔐 DVD RW Drive (      | 🤰 22.mp3               |                       | 15/07/2550.16  | 22 14                    |                 | 2 507 45  | - |
| CD Drive (F:)         | 🤰 23.mp3               |                       | 15/07/255      | 9                        |                 |           | = |
| 🖵 html (\\192.168     | 🤰 24.mp3               |                       | 15/07/255      | 2. คลก                   | ปุ่ม Open       |           |   |
| P Share (\\192.16     | 🤰 25.mp3               |                       | 15/07/255      |                          |                 |           |   |
| Network               | 🤰 26.mp3               |                       | 15/07/2559 16: | :25 MF                   | 3 Format Sound  | 3,907 KB  |   |
|                       | 🤰 27.mp3               |                       | 15/07/2559 15: | :34 MF                   | 93 Format Sound | 4,002 KB  |   |
| BANKSIRIWA I          | 🔰 28.mp3               |                       | 15/07/2559 16: | :26 MF                   | 3 Format Sound  | 3,874 KB  | - |
| File nar              | me:                    |                       |                | •                        | Audio Fles (*.w | av;*.mp3) | - |
|                       |                        |                       |                |                          | Open            | Cancel    |   |

4. เลือกปรับรูปแบบการเล่นเสียงที่นำเข้าได้ โดยการดาร์กเมาส์ลากแถบเสียงให้อยู่ในช่วงที่เราต้องการ

|           |   | 1. คลิกเลือ                 | กรูปแบบเสียง         |                     |                             |
|-----------|---|-----------------------------|----------------------|---------------------|-----------------------------|
| iii 'io   | • | · » ¤ · ⊡ ⊂ • •             | h d d d e e          | Current Frame:      | 53                          |
|           |   | 5 10 15 20 25 3             | 0 35 40 45 50        | 55 60 65 70 75      | 80 85 90 95 100 105 110 115 |
| Project   | × | Project Camera Sound FX1 S  | ound FX2 Music       |                     | A                           |
| Sound FX1 | × | Doorbell                    |                      |                     |                             |
| Sound FX2 | × | Sleep A                     | Away                 |                     |                             |
| Music     | × |                             | 05                   |                     |                             |
| Dummy     | × | Collect Clip Transform Flip | Visible Link Opacity | 3D Motion 2D Motion | Face                        |

## การใส่เสียงเอฟเฟคเพิ่มเติม เป็นเสียงเอฟเฟคที่โปรแกรมมีให้สำเร็จรูป ซึ่งมีให้เลือกใช้งานหลากหลาย

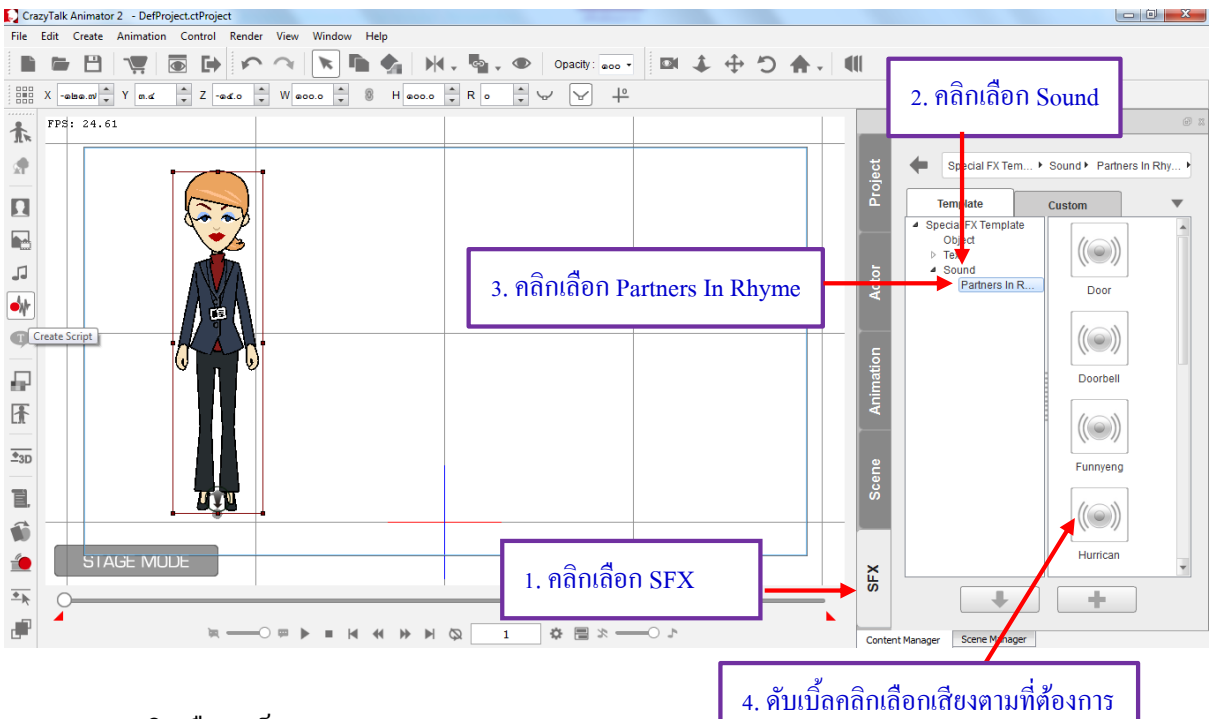

- 1. คลิกเลือกแท็บ SFX
- 2. จากนั้นให้คลิกเลือก Sound
- 3. คลิกเลือก Partners In Rhyme
- 4. ดับเบิ้ลกลิกเลือกเสียงเอฟเฟกตามที่ต้องการ

## 🖺 การใส่องค์ประกอบเพิ่มเติม (Object)

การใส่วัตถุสำเร็จรูปตกแต่งเพิ่มเติม เป็นวัตถุสำเร็จรูปที่เคลื่อนไหวได้ เช่น การแสดงอารมณ์ ในรูป หัวใจ ตกใจ มีนงง เป็นต้น เป็นเอฟเฟคที่โปรแกรมมีไว้ให้เลือกใช้งาน

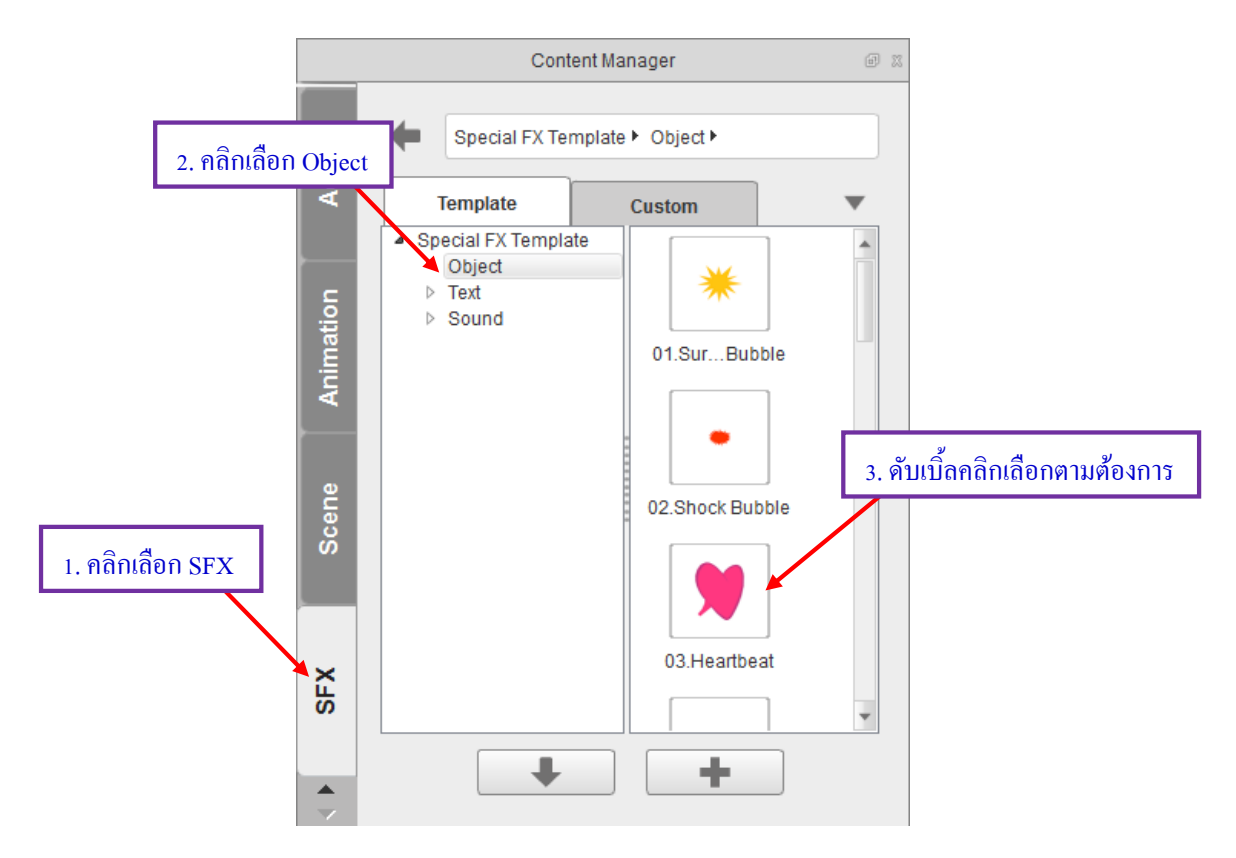

- 1. คลิกเลือกแท็บ SFX
- 2. จากนั้นคลิกเลือก Object
- 3. ดับเบิ้ลคลิกเลือกตามต้องการ

## 🖺 การแปลงไฟล์ออกมาใช้งาน

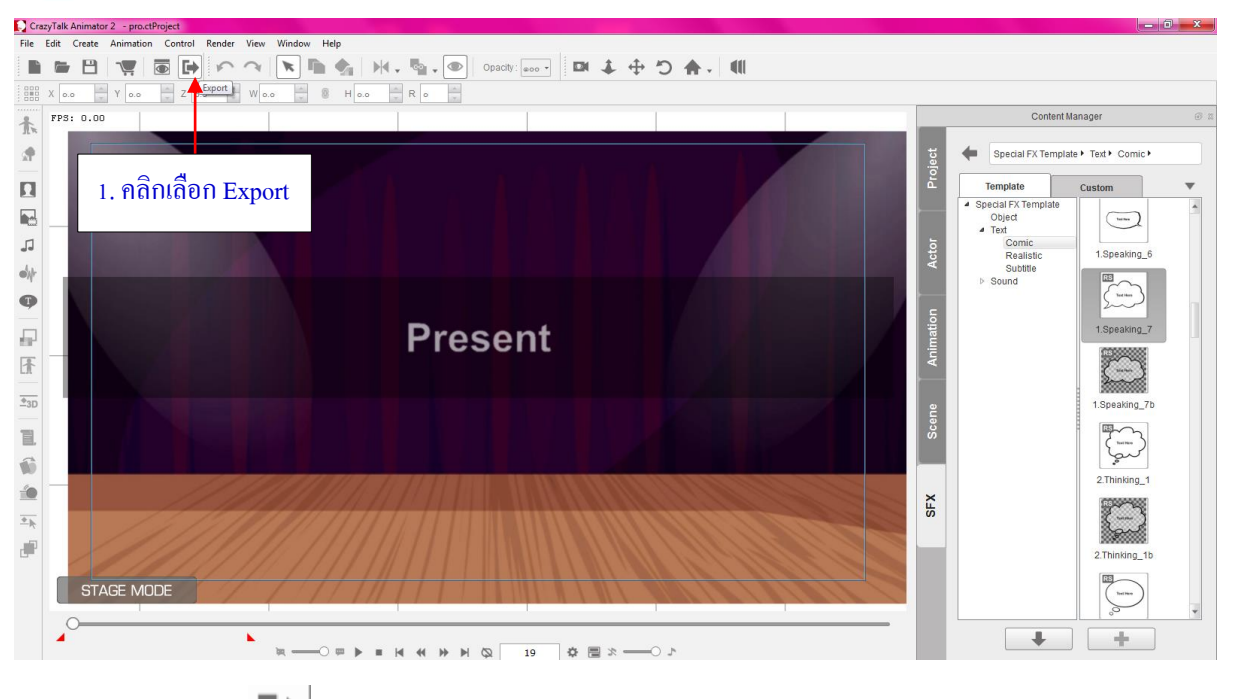

1. คลิกเลือก Export 🕩 เพื่อทำการแปลงไฟล์ออกมาใช้งาน

2. คลิกเลือก Export จะมีหน้าต่าง Render Settings ในการ Render จะมี 2 รูปแบบด้วยกัน คือ Render Video และ Render Image

| Render Settings                 | x |  |  |  |  |  |  |
|---------------------------------|---|--|--|--|--|--|--|
|                                 |   |  |  |  |  |  |  |
| Video Image                     |   |  |  |  |  |  |  |
| Format: WMV                     |   |  |  |  |  |  |  |
| Quality Compressor:             |   |  |  |  |  |  |  |
| Video:                          |   |  |  |  |  |  |  |
|                                 |   |  |  |  |  |  |  |
| Audio:                          |   |  |  |  |  |  |  |
| ď 🗼                             |   |  |  |  |  |  |  |
|                                 |   |  |  |  |  |  |  |
| Enable Stereo Vision output :   |   |  |  |  |  |  |  |
| Side by Side 🔻                  |   |  |  |  |  |  |  |
| Convergence Distance            |   |  |  |  |  |  |  |
| Frame Size : HD 720p (1280x720) |   |  |  |  |  |  |  |
| Output Size :                   |   |  |  |  |  |  |  |
| Super Compling                  |   |  |  |  |  |  |  |
| E                               |   |  |  |  |  |  |  |

 3. วิธีการ Render Video มีดังนี้ เลือกแท็บ Video จากนั้นเลือกสกุลของไฟล์วีดีโอ โดยการเลือกจา Format จะมีสกุลไฟล์วีดีโอดังนี้ .WMV, .AVI, .MP4, .popVideo, .Flash Video และ .WAV ปรับขนาดไฟล์ที่ Frame Size ตามที่ต้องการ แล้วคลิกปุ่ม Export Video

| ender Settings 🛛 💽                                             | Render Settings                                                                                                    |
|----------------------------------------------------------------|----------------------------------------------------------------------------------------------------|
| Video Image                                                    | Video Image                                                                                                    |
| Pormat: WMV<br>Quality C AVI<br>Video: popVideo<br>Flash Video | Enable Stereo Vision output :                                                                                                    |
| wav           Audio:           2. คลิกเลือกสกุล                | Convergence Distance 3. คลิกเลือกขนาดไฟล์                                                                                                    |
| Enable Stereo Vision output :<br>Side by Side                  | Frame Size :         HD 720p (1280x720)           DVD NTSC (720x480)           Output Size :           HD 720p (1280x720)           ettado ↓           HD 700p (1280x720)           Pad (1024x768)           iPhone (960x640) |
| Goo                                                            | Super Sam Netbook (1024x600)<br>Widescreen (1440x900)<br>Frame Rate : Widescreen (1680x1050)<br>Full Frame (800x600)                                                                                                    |
| Output Size :                                                  | <ul> <li>O All</li> <li>Range</li> <li>From ●</li></ul>                                                                                                    |
| E Cupor Campling                                               |                                                                                                    |

 วิธีการ Render Image มีดังนี้ เลือกแท็บ Image จากนั้นเลือกสกุลของไฟล์ภาพ โดยการเลือก Format จะมี สกุลไฟล์ภาพดังนี้ .BMP, .JPG, .TGA, .PNG, และ .GIFF เลือกจำนวนภาพที่ต้องการแปลงไฟล์ที่ Export Range: From แล้วคลิกปุ่ม Export Image

| Render Settings                                                                                                    | Render Settings                                                                                                    |  |  |  |
|----------------------------------------------------------------------------------------------------|----------------------------------------------------------------------------------------------------|--|--|--|
| Video                                                                                                    | Video Image                                                                                                    |  |  |  |
| Format:       JPG         Image       1. Aânl.ãon Image         Image       Image         Image       Image | Output Size :         Image         Super Sampling         Frame Rate :       Image         Export Range:       3. กลิกเลือกจำนวนภาพ         Image       Image         Image       Image         From       Image         Image       Image         Image <t< td=""></t<> |  |  |  |

5. จากนั้นจะมีหน้าต่าง Save File พิมพ์ชื่อไฟล์ แล้วคลิกปุ่ม Save

| FPS: 0.00 |                                                                                                    | ſ                                    | Render Settings  | 1                    |
|-----------|----------------------------------------------------------------------------------------------------|--------------------------------------|------------------|----------------------|
|           | Save File                                                                                                    |                                      | Video            | Image                |
|           | Corazy >                                                                                                    | ✓ 4 Sear                             | rch crazy        | •                    |
|           | Organize  New folder                                                                                                    |                                      |                  | 400 ×                |
|           | Libraries<br>USER-MSL01<br>Computer<br>MUN7 (C:)<br>DATA (D:)<br>DVD RW Drive (E:)<br>CD Drive (F:)<br>Share (\192.168.1.28) (X:)<br>Share (\192.168.1.28) (X:)<br>Share (\192.168.1.28) (X:)<br>Control Panel<br>Recycle Bin | nsîlarinna<br>asilêşiye<br>asilêşeye | annikši E        | 80x720)   Cock Ratio |
|           | File name: 6730074                                                                                                    |                                      | 2. คลิกปุ่ม Save | ×                    |
|           | Save as type: Video Files (*.mp4)                                                                                                    |                                      | Save Cancel      | 5                    |
| STAGE M   | ODE                                                                                                    |                                      |                  |                      |

6. จากนั้นจะขึ้นหน้าต่าง Rendering รอจนกว่าจะเสร็จ

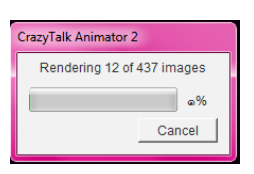

7. เมื่อแปลงไฟล์เสร็จ โปรแกรมจะถามว่า Media export complete. Do you wish to open now? กค Yes

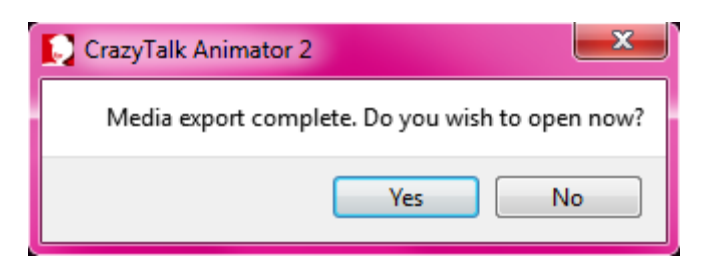